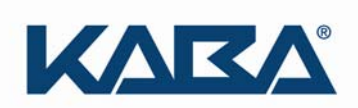

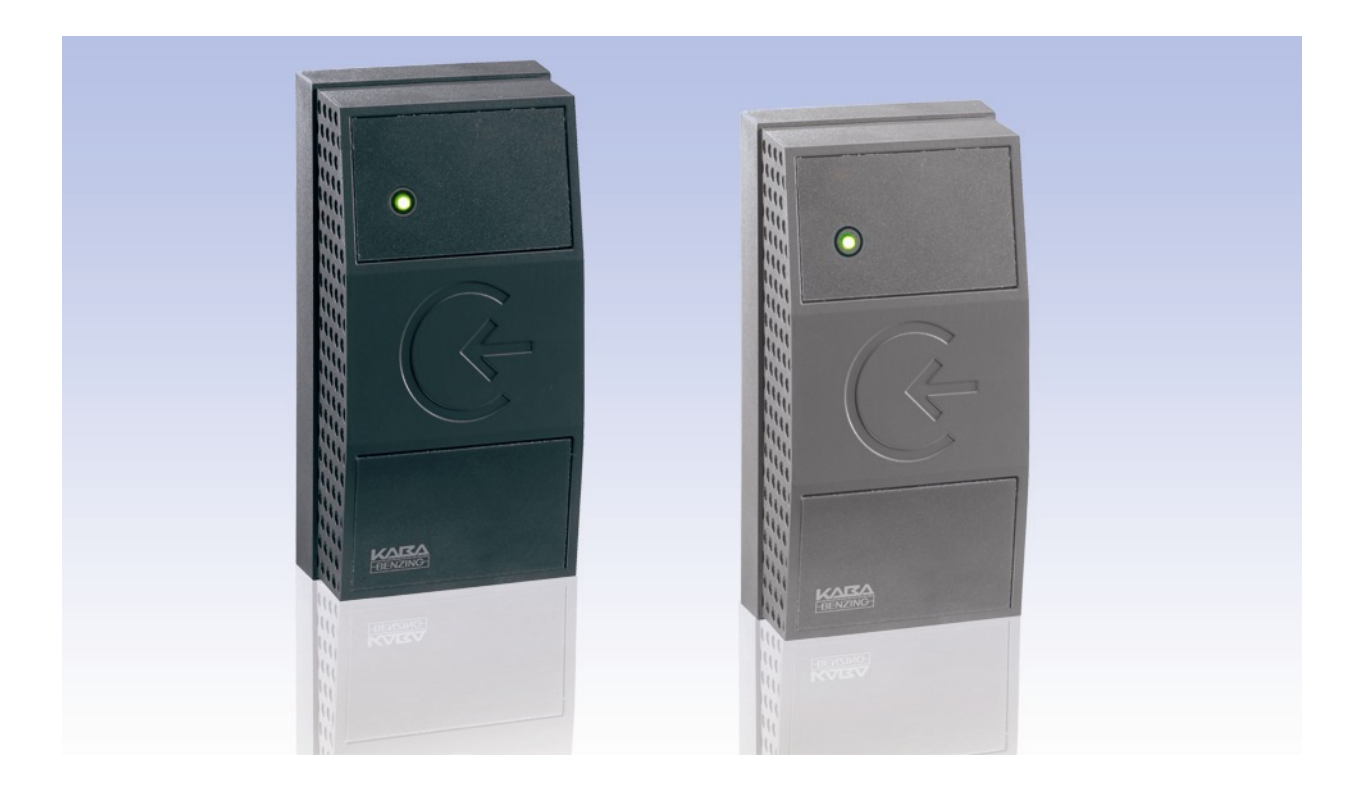

| B-Net <sup>®</sup> 91 04 |  |
|--------------------------|--|
| Manual                   |  |
| 12/2008                  |  |
|                          |  |
|                          |  |

© Copyright by

Kaba GmbH Albertistraße 3 D-78056 Villingen-Schwenningen Phone +49 7720/603-0 Fax +49 7720/603-102 info@kbs.kaba.com www.kaba.com/workforce-management

All rights reserved. The document and its parts are copyrighted. Only Kaba GmbH has the right to commercialize, market and distribute this document. This document, or any part of it, may not be copied or reproduced, adapted, arranged, reworked or modified without the prior consent of Kaba GmbH.

All company, trademark or product names are trademarks or registered trademarks of their respective owners and are protected.

Subject to technical changes without notice!

Order no. 04038521

| 1 | About this Manual |                                                                 |    |  |  |  |  |  |
|---|-------------------|-----------------------------------------------------------------|----|--|--|--|--|--|
| 2 | Safet             | y Regulations                                                   | 6  |  |  |  |  |  |
|   | 21                | Use as directed                                                 | 6  |  |  |  |  |  |
|   | 2.1               | General Remarks                                                 | 6  |  |  |  |  |  |
|   | 2.3               | Installation Instructions                                       | 6  |  |  |  |  |  |
|   | 2.0               | ESD (Electro Static Discharge) Protective Measures              | 7  |  |  |  |  |  |
|   | 2.1               |                                                                 |    |  |  |  |  |  |
| 3 | Prod              | uct Description                                                 | 8  |  |  |  |  |  |
|   | 3.1               | Technical data                                                  | 9  |  |  |  |  |  |
|   | 3.2               | Conformity                                                      | 10 |  |  |  |  |  |
|   | 3.3               | Labeling                                                        | 10 |  |  |  |  |  |
| 4 | Desig             | gn and Function                                                 | 11 |  |  |  |  |  |
|   | 4.1               | Models / Delivery volume                                        | 11 |  |  |  |  |  |
|   | 4.2               | Input possibilities                                             | 12 |  |  |  |  |  |
|   | 4.3               | Hardware equipment                                              | 12 |  |  |  |  |  |
|   |                   | 4.3.1 LED                                                       | 12 |  |  |  |  |  |
|   |                   | 4.3.2 Acoustic signal generator                                 | 12 |  |  |  |  |  |
|   |                   | 4.3.3 Digital outputs                                           | 12 |  |  |  |  |  |
|   | 4.4               | Operating Modes                                                 | 13 |  |  |  |  |  |
|   |                   | 4.4.1 Online mode                                               | 13 |  |  |  |  |  |
|   |                   | 4.4.2 Stand-alone operation                                     | 13 |  |  |  |  |  |
| 5 | Mour              | Mounting and Installation                                       |    |  |  |  |  |  |
|   | 5.1               | Installation Conditions                                         | 14 |  |  |  |  |  |
|   | 5.2               | Installation Diagram                                            | 16 |  |  |  |  |  |
|   | 5.3               | Installation Lines                                              |    |  |  |  |  |  |
|   | 5.4               | Mounting                                                        | 19 |  |  |  |  |  |
|   | 5.5               | Installation of devices with connecting cable                   | 20 |  |  |  |  |  |
|   | 5.6               | Installation of devices with connecting panel                   | 20 |  |  |  |  |  |
|   | 5.7               | Pin assignment                                                  | 21 |  |  |  |  |  |
|   | 5.8               | Description of connections                                      | 22 |  |  |  |  |  |
|   |                   | 5.8.1 Power Supply                                              | 22 |  |  |  |  |  |
|   |                   | 5.8.2 Relay output                                              | 22 |  |  |  |  |  |
|   |                   | 5.8.3 Data interface to access control unit (subpartyline)      | 22 |  |  |  |  |  |
|   | 5.9               | DIP-Switch                                                      | 23 |  |  |  |  |  |
|   |                   | 5.9.1 Required DIP switch settings in different operating modes | 24 |  |  |  |  |  |
|   | 5.10              | Final assembly                                                  | 25 |  |  |  |  |  |
| 6 | Start             | -Up                                                             | 26 |  |  |  |  |  |
|   | 6.1               | Online mode                                                     | 27 |  |  |  |  |  |
|   | 6.1               | Stand-alone operation                                           |    |  |  |  |  |  |
|   | 6.2               | Cold start                                                      | 29 |  |  |  |  |  |
|   | 6.3               | Status LED                                                      | 29 |  |  |  |  |  |
|   | 6.4               | Adjusting the reader                                            | 30 |  |  |  |  |  |
| 7 | Syste             | System mode                                                     |    |  |  |  |  |  |
|   | 71                | Commands                                                        | 32 |  |  |  |  |  |
|   |                   | 7.1.1 SETHWC                                                    |    |  |  |  |  |  |
|   |                   | 7.1.2 GETHWC                                                    |    |  |  |  |  |  |
|   |                   | 7.1.3 GETPRG                                                    |    |  |  |  |  |  |
|   |                   | 7.1.4 LOWPAR                                                    |    |  |  |  |  |  |
|   |                   |                                                                 |    |  |  |  |  |  |

|    |         | 7.1.5 RUN                                     | 40        |
|----|---------|-----------------------------------------------|-----------|
|    |         | 7.1.6 ORIGIN                                  | 40        |
|    |         | 7.1.7 GETDGN                                  | 41        |
|    |         | 7.1.8 RSTDGN                                  | 41        |
|    |         |                                               |           |
| 8  | Des     | cription of the Subpartyline                  | 42        |
|    | 8 1     | BPA Subset                                    | 42        |
|    | 8.2     | Addressing                                    | 42<br>42  |
|    | 8.3     | Control Characters and Control Sequences      | 43        |
|    | 84      | Data Records                                  |           |
|    | 85      | Data from Subterminal to Control Unit         | 40-<br>44 |
|    | 8.6     | Data from the Control Unit to the Subterminal | 45        |
|    | 87      | Escape sequences                              | 46        |
|    | 0.7     | 8.7.1 Controlling LED relay and beener        | 46        |
|    |         | 872 Reset                                     | 46        |
|    |         | 8 7 3 Device configuration                    | 47        |
|    |         | 874 Program number                            |           |
|    |         | 8 7 5 Recorded data                           | 48        |
|    |         | 876 Hex Representation of the Recorded Data   | 48        |
|    |         | 8.7.7 Acoustic acknowledgement for reading    |           |
|    |         | 8.7.8 Customer number list                    |           |
|    |         | 8.7.9 Control stand-alone operation           |           |
|    | 8.8     | ASCII Table                                   |           |
|    |         |                                               | -         |
| 9  | Pacl    | kaging / Returns                              | 53        |
|    | 91      | Complete Devices                              | 53        |
|    | 9.1     | Electronic Assemblies                         |           |
|    | 9.3     | Labeling                                      |           |
|    | 0.0     |                                               |           |
| 10 | Disp    | oosal                                         | 55        |
|    |         |                                               |           |
| 44 | - ام ما |                                               | EC        |
|    | mue     | ξλ                                            |           |

## 1 About this Manual

| Validity                  | This manual describes the Kaba B-Net 91 04 subterminal as of |                                                                                       |  |  |  |  |  |  |
|---------------------------|--------------------------------------------------------------|---------------------------------------------------------------------------------------|--|--|--|--|--|--|
|                           | Serial number:                                               | 072114- 000100                                                                        |  |  |  |  |  |  |
|                           | Creation date:                                               | November 2008                                                                         |  |  |  |  |  |  |
| Addressees                | The manual addresses sp<br>maintenance of the device         | ecialists for mounting, installation, set-up, service, and                            |  |  |  |  |  |  |
|                           | The descriptions in this main this manual cannot subs        | anual are intended for trained personnel. The information stitute a product training. |  |  |  |  |  |  |
| Contents and purpose      | The contents are limited to the hardware.                    | o the assembly, installation, set-up, and basic operation of                          |  |  |  |  |  |  |
| Orientation in the manual | This manual contains the f easily:                           | ollowing orientation guide to find specific topics more                               |  |  |  |  |  |  |
|                           | • The table of content topics.                               | s at the beginning of the manual gives an overview of all                             |  |  |  |  |  |  |
|                           | • The header always                                          | contains the respective main chapter.                                                 |  |  |  |  |  |  |
|                           | • An index in alphabe                                        | tical order is at the end of the manual.                                              |  |  |  |  |  |  |
|                           |                                                              |                                                                                       |  |  |  |  |  |  |

Remarks with symbols

Please pay special attention to the remarks that are marked with symbols. The symbols used in this manual have the following meaning:

## NOTICE!

Important information for a proper handling of the product. Ignoring this information can cause device malfunction.

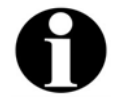

## Remark

Tips and useful information. This information will help you to best use the product and its functionality.

## 2 Safety Regulations

## 2.1 Use as directed

The device or system is only intended for usage as described in chapter "Product Description".

Any use beyond the designated use is not according to rules. The manufacturer is not responsible for damages resulting from improper use. The user/operator is responsible for any risks associated with non-duly use.

### 2.2 General Remarks

Removal of malfunctions and maintenance may only be performed by skilled technical specialists.

Only specialists authorized by the manufacturer may carry out reconstruction and modification.

All reconstructions and modifications carried out by unauthorized personnel shall render void any liability.

## 2.3 Installation Instructions

Only trained personnel may carry out mounting and installation.

Kaba GmbH is not liable for damages resulting from improper handling or incorrect installation.

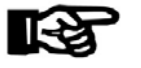

## NOTICE!

The relay is designed for 30 V AC / DC and 1 A maximum.

For device safety reasons 120 / 230 V may not be switched with this relay.

Installation may only be carried out in places that fulfill climatic and technical conditions stated by the manufacturer.

## 2.4 ESD (Electro Static Discharge) Protective Measures

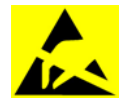

## CAUTION

Danger for electronic components due to electrostatic discharge.

Improper handling of printed circuit boards or components can cause damages that lead to complete failures or sporadic errors.

During installation and repair of the device, the ESD protective measures must be considered.

Please consider the following guidelines before the installation or maintenance of the device:

- Always carry an ESD antistatic wristband when dealing with electronic components. Connect one part of the wristband with a discharge socket or an unvarnished grounded metal component. This way, static charges are discharged from your body securely and effectively.
- Only touch the printed circuit boards at the edges. Do not touch the printed circuit board itself or the connector.
- Place all dismantled components on an anti-static surface or in an anti-static container.
- Avoid contact between printed circuit boards and your clothing. The wristband only protects the printed circuit boards against electrostatic discharge from the body, but there is still a risk of damage through electrostatic discharge from your clothing.
- Only transport and dispatch dismantled modules in protective bags.

## **3 Product Description**

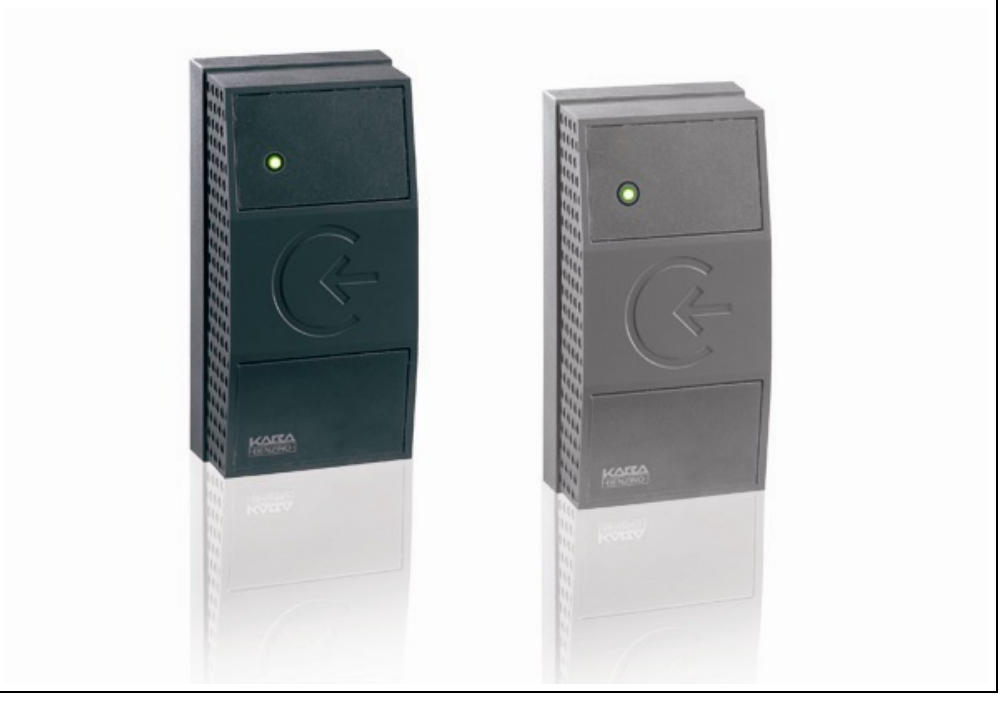

Fig. 1: Subterminal B-Net 91 04, colors anthracite and grey aluminum

B-Net 91 04 is a subterminal to be used for access control. It is compatible with the terminal series Bedas / Bedanet 90 00.

The reader is in a sealed plastic housing and also designed for use under rough environmental conditions. Its compact design allows for installation on door frames or similar surfaces.

The following operating modes are possible:

- Online mode The B-Net 91 04 is connected to a higher-level control system, for example an access manager or a terminal of the B-Net series, by means of the RS-485 sub-party line.
- Stand-alone operation without control

The B-Net 91 04 subterminal includes the LEGIC® contact-free identification medium. The reader is equipped with LEGIC® advant-RFID technology. LEGIC® data carriers can be read. Writing data on the LEGIC® medium also is possible.

B-Net 91 04 has a relay which can be used for door opening in secured areas.

The subterminal has a multi-color LED and a beeper for optical and acoustic user guidance.

| 3.1 Technical data                      |                                                                                                    |
|-----------------------------------------|----------------------------------------------------------------------------------------------------|
| Power supply                            | <ul> <li>Operating voltage: 12 – 32 V DC / 16 – 27 V AC</li> </ul>                                                                                         |
|                                         | Current max. 150 mA at 24 V consumption:                                                                                                    |
| Interface                               | RS-485 2-wire subpartyline                                                                                                    |
|                                         | Protocol: BPA9; transmission parameters: 9600/19200 baud, 7 data bits, parity even, 1 stop bit                                                             |
|                                         | Other settings via system mode are possible.                                                                                                    |
| Output                                  | • 1 relay output, contact load 30 V AC/DC, max. 1 A                                                                                                    |
| Readers                                 | LEGIC® reader                                                                                                    |
|                                         | Reading and writing of LEGIC® media.                                                                                                    |
| Data retention in case of power failure | <ul> <li>Modified parameters, list of badges, etc. are stored in non-volatile memory<br/>(EEPROM) and are retained when a power failure occurs.</li> </ul> |
| Environmental                           | Protection class according IP66 with connecting cable                                                                                                    |
| conditions                              | to IEC 60529: IP54 with terminal board                                                                                                    |
|                                         | <ul> <li>Environmental temperature: - 25° C - + 55° C</li> </ul>                                                                                           |
|                                         | Environmental class: 4                                                                                                    |
|                                         | National Electrical Manufacturers Association (NEMA) 4                                                                                                    |
|                                         |                                                                                                    |

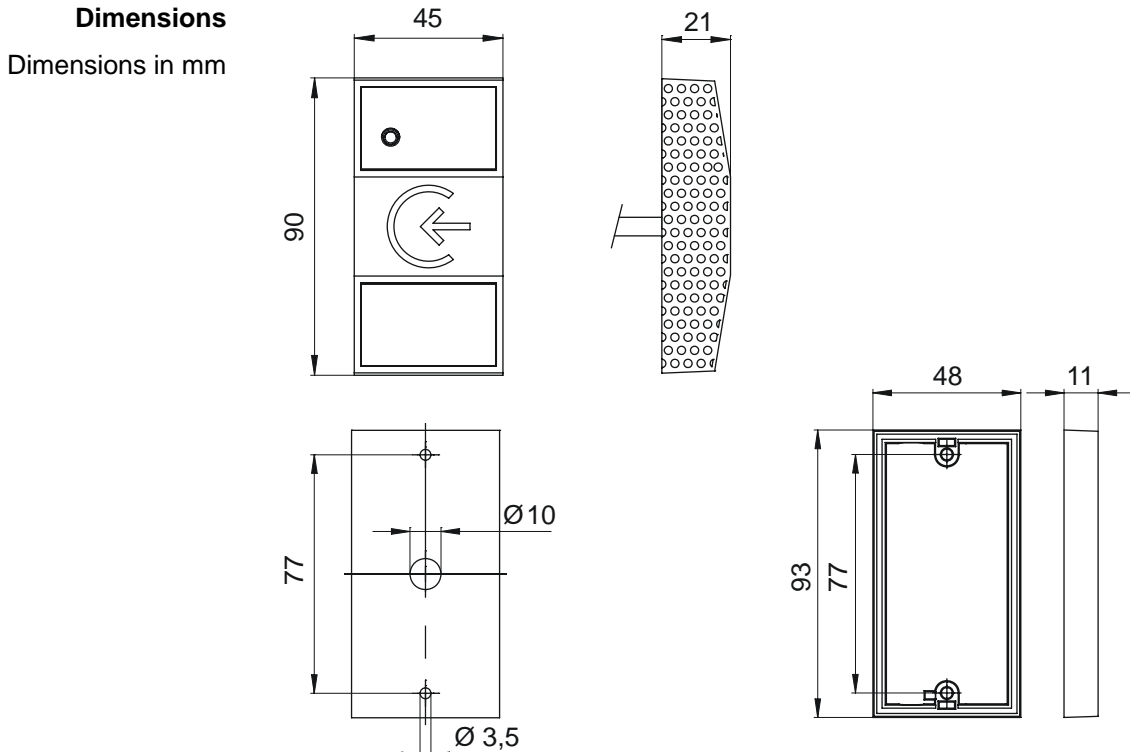

## 3.2 Conformity

This device complies with the standards EN 60950-1 2003 EN 301 489-3 V1.4.1

EN 300 330-2 V1.1.1

according to the regulations of the EU Directives

1999/5/EC R&TTE Directive

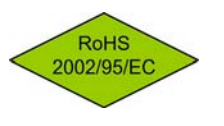

To the best of our knowledge, this device does not contain any substances in concentration or application, whose introduction in products is permitted according to the requirements of the **2002/95/EC** directive released by the European Union ("**RoHS**" = **R**estriction of **H**azardous **S**ubstances).

## 3.3 Labeling

The identification plate is located on the rear of the device.

Specified on the identification plate:

- Device name
- Product number
- Serial number
- Power data
- CE identification
- WEEE specification according to DIN EN 50419, please refer to chapter 10

## 4 Design and Function

## 4.1 Models / Delivery volume

The device can be delivered in two versions:

- With 3.5 mm connecting cable (standard)
- With terminal board without connecting cable (optional)

The connecting frame provides additional room for cable storage, if needed, and possesses a predefined location of rupture for cable outlet for surface mounting. The connecting frame is always part of the delivery.

In addition, the delivery comprises a bag with installation accessories, consisting of a 6 cm insulating tube and 9 butt connectors for extending the connecting cable.

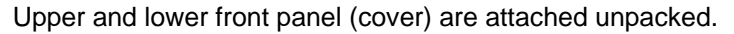

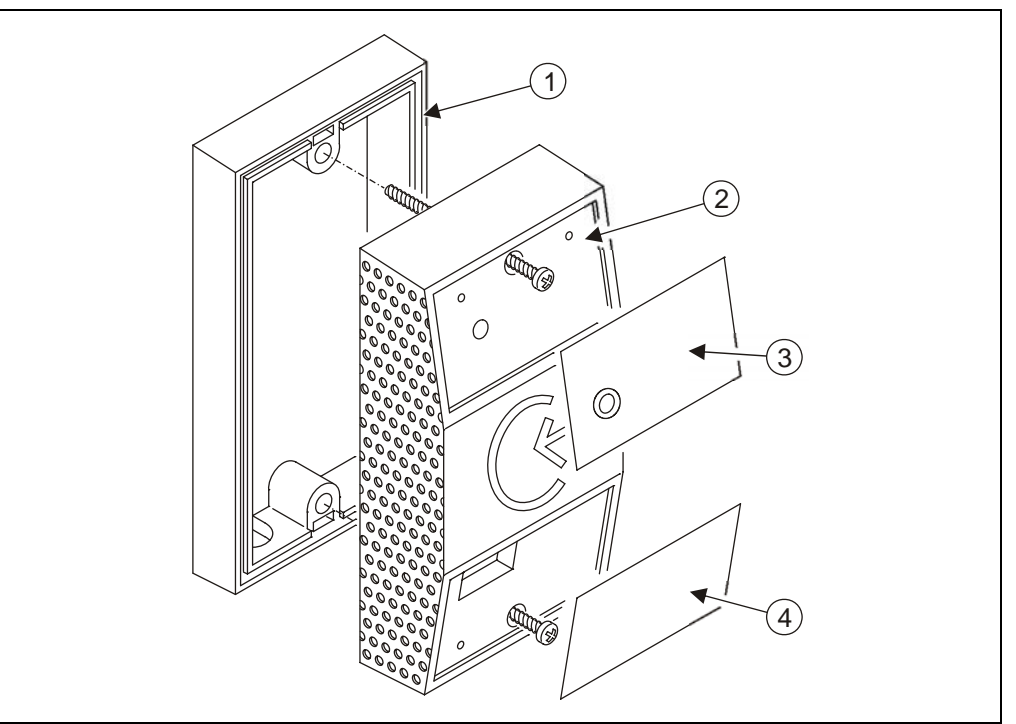

Fig. 2: Parts view

- 1 Terminal frame
- 2 B-Net 91 04
- 3 Upper front panel
- 4 Lower front panel

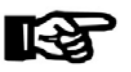

## NOTICE!

Please stick on front plates after setting into operation and test of function.

## 4.2 Input possibilities

LEGIC® media, such as badges, key tags, smartkeys, etc., can be read. The LEGIC® medium is positioned in front of the subterminal.

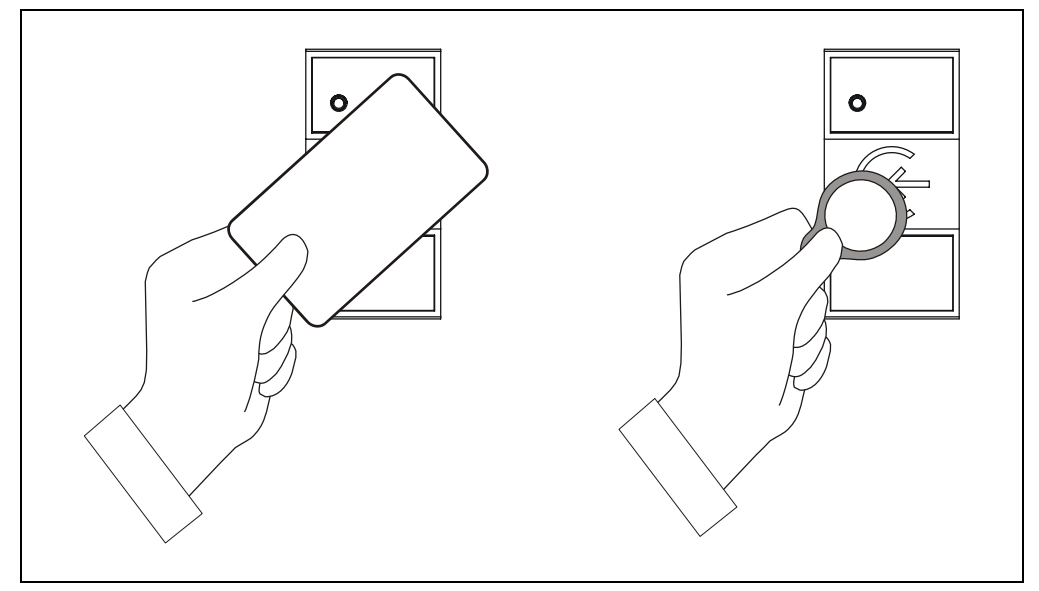

Fig. 3: Entry of LEGIC® media

The reading distance depends on the environmental conditions and the type of  $\ensuremath{\mathsf{LEGIC}}\xspace^{\ensuremath{\mathbb{R}}}.$ 

- The range of a LEGIC® badge is 5 cm.
- The range of a LEGIC® key tag is approx. 2.5 cm.

## 4.3 Hardware equipment

## 4.3.1 LED

For optical user guidance, the subterminal is equipped with a two-color LED (red and green).

The LED is directly activated by B-Net 91 04 depending on the operating mode or by corresponding commands from the control unit.

## 4.3.2 Acoustic signal generator

The subterminal has a beeper for acoustically signalizing certain states. The beeper is directly activated by B-Net 91 04 depending on the operating mode or by corresponding commands from the control unit.

## 4.3.3 Digital outputs

The B-Net 91 04 has one relay. The name of the relay is R1. In stand-alone mode, this relay is used for the door opener.

In online operation, the relay may be activated by the corresponding commands from the access control unit, e.g. door opening in secured areas.

## 4.4 Operating Modes

#### 4.4.1 Online mode

In online operation, the device works as **subterminal** of an access control.

The device can be connected to access control units of the device families Bedas, Bedanet and B-Net, such as B-Net 92 50, Bedanet 92 90, or a time recording terminal of the B-Net series.

One or several subterminals are connected to the control unit by means of the RS-485 subpartyline. The subterminal is operated in the **polling mode**. The control unit polls the connected subterminals one after the other in order to send or receive data.

If a badge is presented, the badge data is sent to the control unit. The control unit decides whether a badge is authorized or not and sends the respective commands for LED, beeper and relay back to the subterminal. The internal relay should only be used in secure areas for opening a door. Therefore, the control unit generally controls and opens the door.

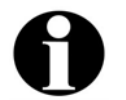

## Remark

On delivery, online operation is preset in the subterminal.

### 4.4.2 Stand-alone operation

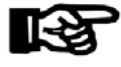

#### NOTICE!

Stand-alone operation may only be used together with LEGIC® prime media (media with existing data structure).

In stand-alone operation, the device works independently without connected control unit. A customer number list stored in the device allows for the verification check of every booking. LED, beeper and relay are activated accordingly.

A service PC and a parameter setting tool are required for set-up. The customer number list is transmitted via the RS-485 subpartyline. After activating the standalone operation, the service PC is removed again.

A customer number list can contain up to 5 entries. One individual entry may be a customer number or a complete badge number. If, for examples, the authorization is given to all employees of a company, the customer number must be stored. If the authorization is given to individual employees, the complete badge number (customer number + ID) must be stored.

The green LED is lighted during operation. When a badge is presented, the badge data is read and checked. If the verification is positive, the relay is activated for 3 seconds (default). A successful booking is confirmed by means of a 1-second acoustic signal. After an invalid booking, the red LED and the beeper are activated alternately for 3 seconds.

## 5 Mounting and Installation

## 5.1 Installation Conditions

- **General** An accurate installation of all components is a basic requirement for proper functioning. The following installation instructions must be adhered to.
- Installation site The device can be mounted either directly on the wall or on a door frame.

For cable outlet, a drilling of approx. 10 mm diameter is required. An edge which might be produced must be trimmed.

A screw guide is positioned in the middle of the housing's top and bottom. Use only the screws included in the delivery for fastening the device.

- **Connectors** The following connectors must be prearranged at the installation site of the device.
  - Power supply
  - Data line for access control unit (online operation only)
  - Cables to the door opener (if required)

#### Grounding The terminal must be grounded!

To guarantee the highest possible noise immunity according to EMC, the ground wire must be led to the terminal and connected.

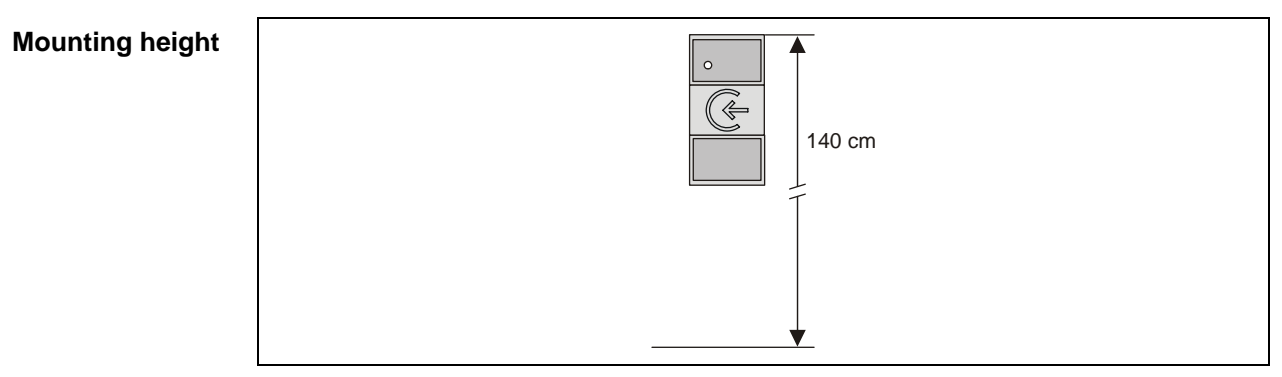

Fig. 4: Recommended mounting height 140 cm to top edge of terminal.

Electromagnetic<br/>fieldsThe terminal must not be installed in the area of strong electromagnetic fields,<br/>caused by e.g. switching power supply, power lines, phase controllers, etc.!

Electromagnetic fields can affect the reading power or cause failures, in particular with contact-free readers (LEGIC, Mifare).

# **Clearances** Between two B-Net 91 04 devices, a distance of 20 cm must be observed on all sides.

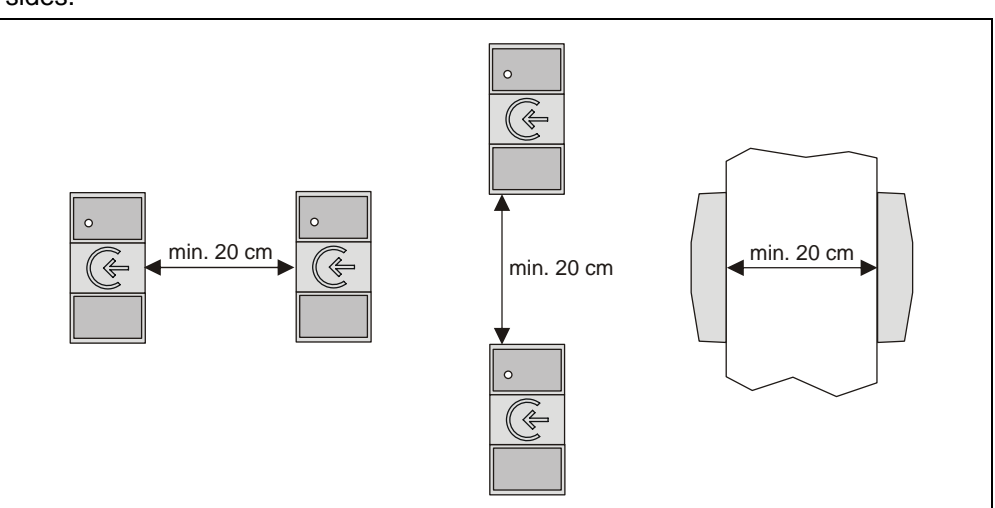

Fig. 5: Minimum distance between devices with LEGIC® readers.

To steel parts, a distance of 10 cm must be observed on all sides. If this distance is not observed, the reading quality is impaired. Then, the maximum reading distance is not achieved. Problems may appear with different LEGIC® media.

The terminals frame included in the delivery must be used for mounting the device on metal surfaces.

The terminal frame increases the distance between reader and metal surface thus reducing damping by the metal.

## 5.2 Installation Diagram

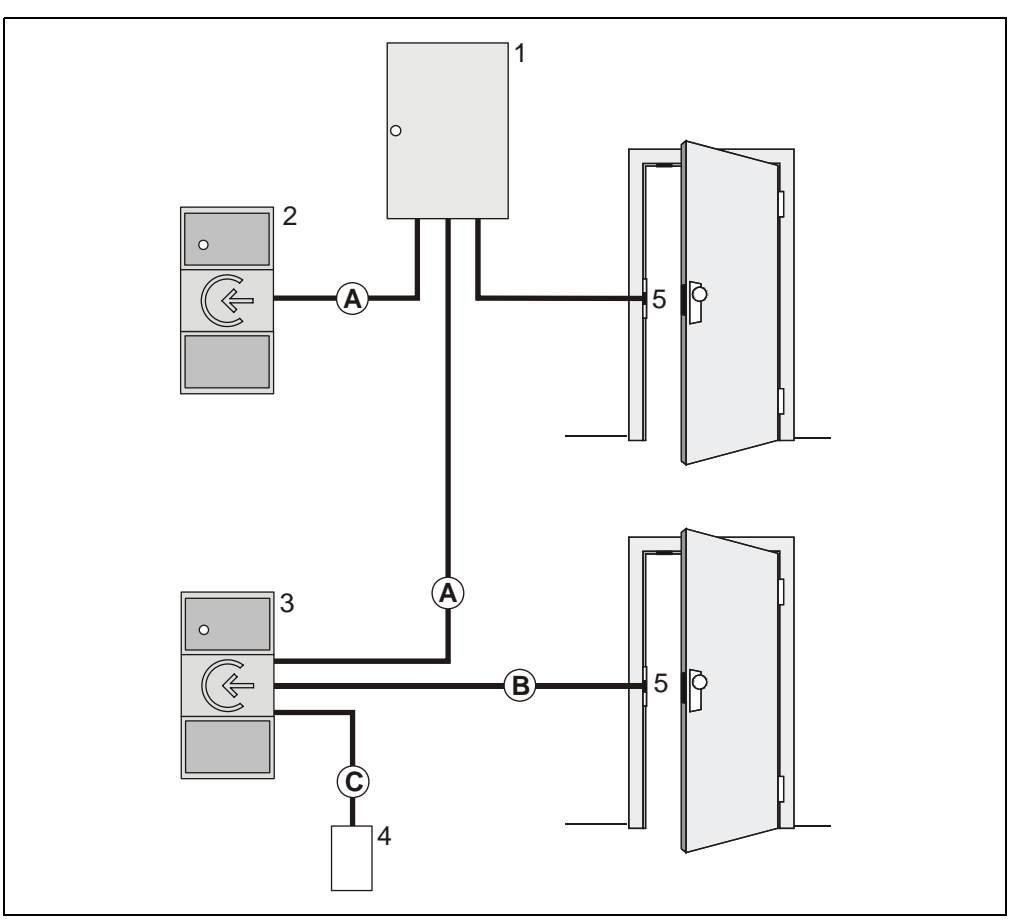

Fig. 6: B-Net 91 04 installation in online operation

- 1 Access Control Unit
- 2 B-Net 91 04

Power is supplied via the access control unit. The power supply is also led through the data line (A). This is permitted for cable lengths up to 20 m.

The door opener is led to the access control unit.

3 Subterminal B-Net 91 04 with separate power supply (4).

The door opener is connected to the subterminal. This is only recommended, however, in secure areas.

- 4 Power supply SV 100, SV 900 or SV 905 with supply for door opener
- 5 Door opener

## Installation Lines

- A Data line (subpartyline)
- B Line to door opener
- C Power supply and grounding

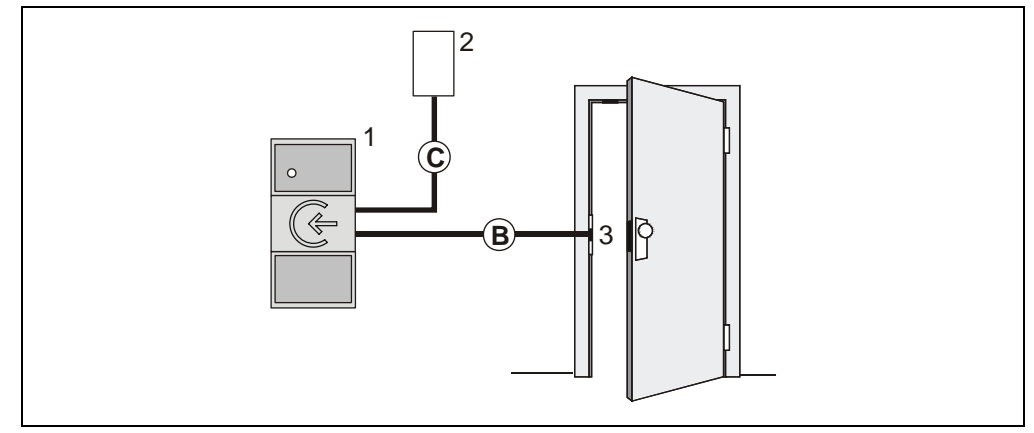

Fig. 7: B-Net 91 04 installation in stand-alone operation

- 1 Subterminal B-Net 91 04
- 2 Power supply SV 100, SV 900 or SV 905 with supply for door opener
- 3 Door opener

## Installation Lines

- B Line to door opener
- C Power supply and grounding

## 5.3 Installation Lines

## (A) Data line to subterminal

The subterminals are connected to the control unit via a 2-wire subpartyline. It can be designed in star-shape or as partyline.

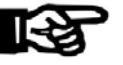

## NOTICE!

The shielding of the data line is generally connected on both sides.

The complete bus connection (master lines and branch lines) may be up to 2,000 meters long. One branch line may not exceed 100 m.

For short distances (up to 20 meters max.), it is permitted to have the operating voltage for the subterminal and the data line in one single cable. In this case, the subterminal is grounded via the shield of the data line.

For line lengths over 20 m, a separate power supply cable (C) must be provided for the subterminal.

## Line requirements:

Shielded line with twisted wire pairs, cable diameter 0.4 mm to 0.6 mm for instance standard telephone cable J-Y (St) Y 2 x 2 x 0.6 mm.

## Recommended cable:

CAT.5 S-UTP 4 x 2 AWG 24 or AWG 22 (according to EIA/TIA568).

## (B) Line to the door opener

## Line requirements:

Cables with a cable diameter from 0.5 mm to 0.8 mm can be used.

#### **Recommended cable:**

CAT.5 S-UTP 4 x 2 AWG 24 or AWG 22 (according to EIA/TIA568) or higher.

## (C) Power supply and grounding

In online operation, power is supplied by the superior control unit and can be tapped easily from there.

If the device is used without control unit or if power cannot be supplied by the control unit, a separate supply unit, e.g. SV 100, SV 900, SV 905, must be used.

In case of long lines, the voltage drop - caused by the line resistance - must be considered.

The ground wire must be led from the power supply to the terminal.

Cables with a cable diameter from 0.5 mm to 0.8 mm can be used.

Three wires are required for power supply + ground (SV 100 / SV 900). If door-opener voltage is required, two further wires are needed (SV905).

### 5.4 Mounting

The device can be mounted either directly on the wall or on a door frame. The terminal frame included in the delivery must be used for mounting the device on metal surfaces.

For cable outlet, a drilling of approx. 10 mm diameter is required. A possible edge must be trimmed.

A screw guide is positioned in the middle of the housing's top and bottom.

In order to avoid danger of concealed or hidden cracks and tightness problems at the screw head, this device may only be mounted with the original screws included in delivery.

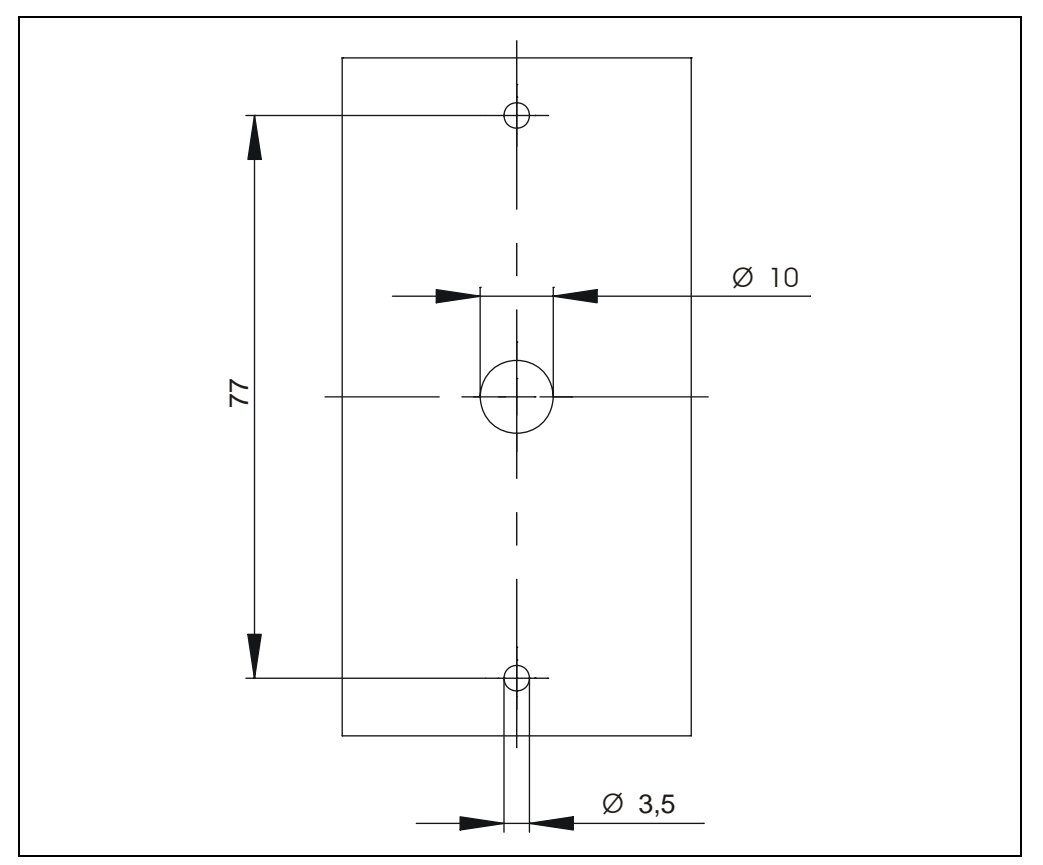

Fig. 8: Hole pattern for B-Net 91 04; dimensions in mm

## 5.5 Installation of devices with connecting cable

For the prolongation of the cable tail or for the link to an already mounted data cable, appropriate butt connectors are attached.

Possible wire and/or stranded wire dimensions are AWG 26-22 (D:0,4-0,65, A:0,13-0,36) The butt connectors must be fastened offset on the cable to allow introducing the connecting position into an empty tube or through a bore hole into the door frame. In case the butt connectors cannot be used, the attached connecting frame can be used as place for cable joint and/or cable storage room. The different stranded wires in the cable tail have different colors.

The butt connectors can be joined with the stranded wires with a standard crimping plier.

### 5.6 Installation of devices with connecting panel

As an option, the B-Net 91 04 terminal can be delivered with a connecting panel. The terminal board is located on the back side of the device.

The connecting clamps can be drawn from the connecting panel in order to render the connecting procedure easier.

The connecting panel is available as spare part. Owing to its double plug configuration, it can even be used if the subterminal was delivered with cable tail, for instance, if the cross section of the installed cable does not match with the butt connectors.

The connecting panel is labeled with the corresponding seizure of the clamps.

During discharge of tensile load, the shield can be directly laid up.

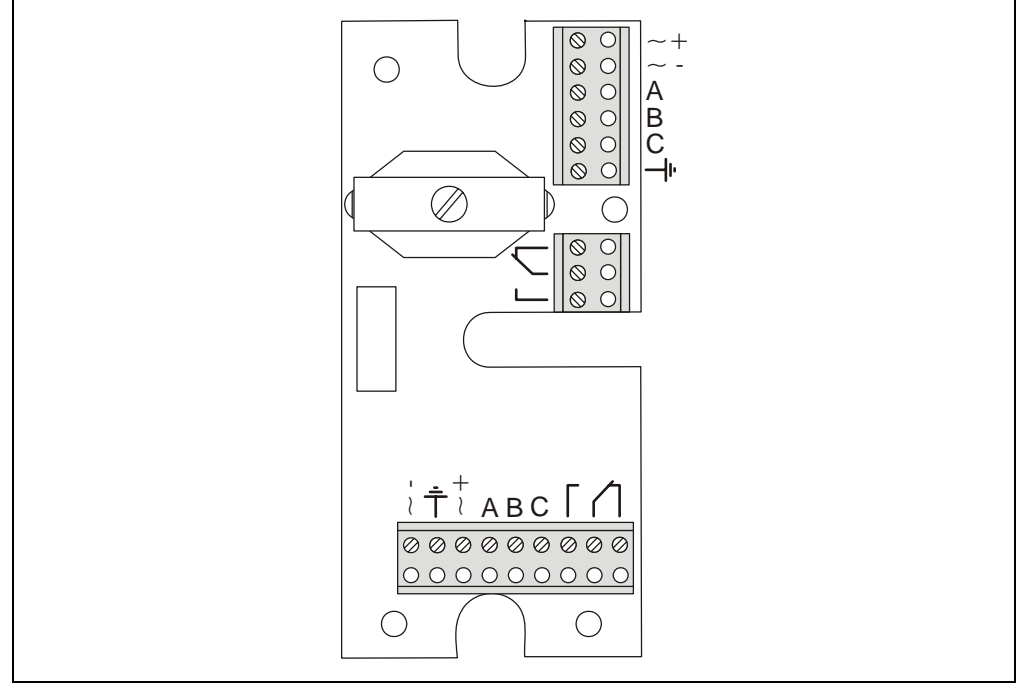

Fig. 9: Terminal board

## 5.7 Pin assignment

The following table shows designations and assignments of clamps with regard to wire colors.

| Color  | Description          | Data                                  |
|--------|----------------------|---------------------------------------|
|        | Power Supply         |                                       |
| red    | AC/DC + or +         |                                       |
| Gray   | Ground <del>Ļ</del>  | 12-32 V DC 01 16-27 V AC              |
| blue   | AC/DC + or +         | Power consumption max. TS0 mA at 24 V |
|        |                      |                                       |
|        | Relay                |                                       |
| yellow | Opener (NC)          | Contact loading conscitu:             |
| green  | Center contact (COM) | $30 \vee AC/DC$ : 1 A max             |
| orange | Closer (NO)          | 30 V AC/DC, 1 A max.                  |
|        |                      |                                       |
|        | Subpartyline         |                                       |
| brown  | A                    |                                       |
| violet | В                    |                                       |
| black  | С                    |                                       |

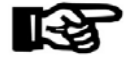

## NOTICE!

On principle, all connections have to be performed in off-circuit state.

## 5.8 Description of connections

### 5.8.1 Power Supply

The B-Net 91 04 subterminal can either be operated at 12 V DC or 24 V AC/DC. The current consumption with 24 V is 150 mA at maximum.

## 5.8.2 Relay output

The function of the R1 relay is defined by the access control unit in online mode. In stand-alone mode, the relay is used for the control of the door opener.

For door openers, which are supplied with direct current, a freewheeling diode must be connected in parallel to suppress interference (in reverse-bias direction). A varistor must be connected in parallel to AC door openers.

### 5.8.3 Data interface to access control unit (subpartyline)

The access control unit is connected via a 2-wire subpartyline. The subpartyline is an RS485 bus operated in 2-wire technology.

The shielding of the data line is generally connected on both sides.

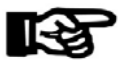

## NOTICE!

Please pay attention to the correct pin assignment of the different control units.

| B-Net 91 04 | A<br>B<br>C | A<br>B<br>C | B-Net 92 50<br>B-Net 93 xx<br>Bedanet 92 90 Rack BEX105 |
|-------------|-------------|-------------|---------------------------------------------------------|
|             | A           | В           | Bedanet 92 20<br>Bedanet 92 90                          |
| B-Net 91 04 | С ———       | A<br>C      | Bedanet 93 60<br>Bedas 92 90<br>Bedas 93 60             |

## 5.9 DIP-Switch

The DIP switch row is located under the lower front panel. Therefore, the switches must be adjusted before fixing the front panel.

## Remark

All switches are set to ON when delivered.

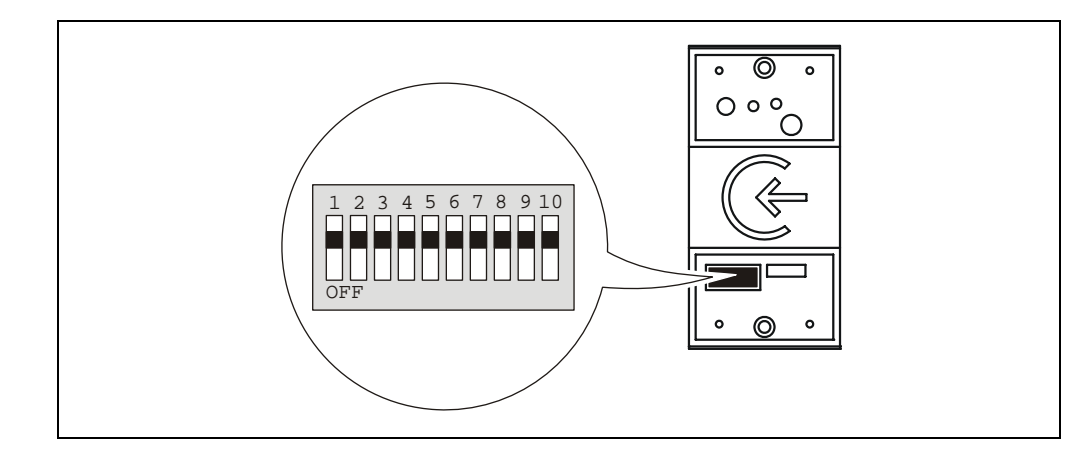

Fig. 10: DIP switch position

**GID/DID** The group and device identifications (GID/DID) serve for addressing a subterminal via the RS-485 interface. This setting is required if the device is used as a subterminal in an access control unit.

| Switch | 1   | 2   | 3   | 4   | Logical device address (DID) |
|--------|-----|-----|-----|-----|------------------------------|
|        | on  | on  | on  | on  | 00                           |
|        | off | on  | on  | on  | 01                           |
|        | on  | off | on  | on  | 01                           |
|        | off | off | on  | on  | 03                           |
|        | on  | on  | off | on  | 04                           |
|        | off | on  | off | on  | 05                           |
|        | on  | off | off | on  | 06                           |
|        | off | off | off | on  | 07                           |
|        | on  | on  | on  | off | 08                           |
|        | off | on  | on  | off | 09                           |
|        | on  | off | on  | off | 10                           |
|        | off | off | on  | off | 11                           |
|        | on  | on  | off | off | 12                           |
|        | off | on  | off | off | 13                           |
|        | on  | off | off | off | 14                           |
|        | off | off | off | off | 15                           |
|        |     |     |     |     |                              |
| Switch | 5   | 6   | 7   | Log | jical group address (GID)    |
|        | on  | on  | on  | 00  |                              |
|        | off | on  | on  | 01  |                              |
|        | on  | off | on  | 01  |                              |
|        | off | off | on  | 03  |                              |
|        | on  | on  | off | 04  |                              |
|        | off | on  | off | 05  |                              |
|        | on  | off | off | 06  |                              |
|        | off | off | off | 07  |                              |

**Baud Rate** The baud rate of the RS-485 subpartyline can be set by means of switch 8.

The remaining transmission parameters are fix.

7 data bits, even parity, 1 stop bit, response control 3 seconds, operation monitoring 3.5 seconds

| Switch | 8   | Baud Rate        |
|--------|-----|------------------|
|        | on  | 19200 (standard) |
|        | off | 9600             |

**BPA/9 protocol** The BPA/9 protocol can be switched off by means of switch 9.

| Switch | 9   | BPA/9 protocol            |  |  |  |
|--------|-----|---------------------------|--|--|--|
|        | on  | BPA/9 protocol (standard) |  |  |  |
|        | off | no protocol               |  |  |  |

**DIP switch** All DIP switches can be deactivated by means of switch 10. The parameters are set in the system mode (see chapter 7) by means of the "LOWPAR" command.

| Switch | 10  | DIP switch    |
|--------|-----|---------------|
|        | on  | ON (standard) |
|        | off | Off           |

## 5.9.1 Required DIP switch settings in different operating modes

#### Online mode:

| Switch | 1 | 2      | 3      | 4 | 5   | 6      | 7    | 8  | 9  | 10 |
|--------|---|--------|--------|---|-----|--------|------|----|----|----|
|        | C | Device | addres | S | Gro | up add | ress | on | on | on |

## Stand-alone operation

| Switch | 1 | 2      | 3      | 4 | 5   | 6      | 7    | 8  | 9  | 10 |
|--------|---|--------|--------|---|-----|--------|------|----|----|----|
|        | C | Device | addres | s | Gro | up add | ress | on | on | on |

## 5.10 Final assembly

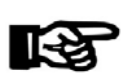

Fasten the front foils for finishing installation.

## NOTICE!

Before fixing the front foils, the device must be put into service, see chapter 6.

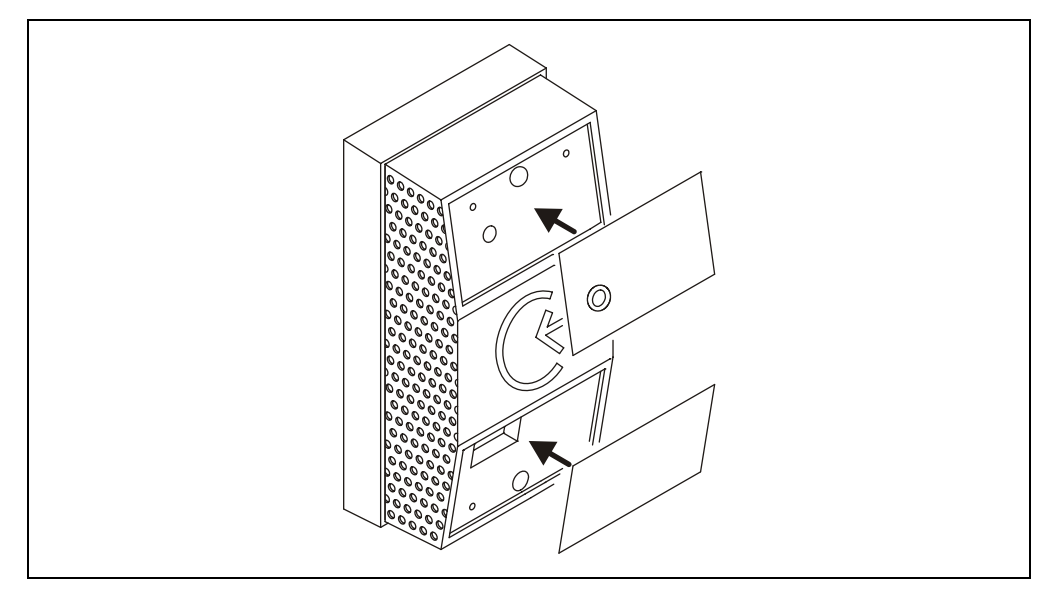

Fig. 11: Fixing the front foils

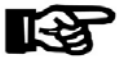

## NOTICE!

Observe the following to avoid leaks:

- Use only new front foils with undamaged peel-off foil.
- The housing surfaces on which the foil is to be fixed must be dry, fat-free and clean. For cleaning purposes use solvents free of any oily or greasy substances such as n-Heptan or isopropyl alcohol.
- Press the foil down to fix it.
- The ambient temperature must be minimum +4°C.

The ambient temperature must be at least  $+ 4^{\circ}$ C. If the minimum processing temperature is not of  $+ 4^{\circ}$ C, or if you expect the temperature to drop below this value within the next 3 hours after bonding, do not mount the subterminal.

## 6 Start-Up

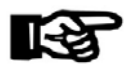

## NOTICE!

The descriptions in chapter Set-up refer to devices with standard configuration preset in the factory.

By default, the driver "LEGIC® prime read-only" is active. This driver is compatible to the Bedas/Bedanet series, i.e. media with previous data structure can be read. The stand-alone mode is only possible with standard configuration.

Other drivers can be configured in system mode, see chapter 7. These include "LEGIC® prime read and write" or "LEGIC® advant read and write".

In this case, make sure that the access control unit supports these drivers in the online mode.

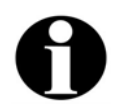

## Remark

As a standard, only those badges are accepted which have a segment containing SSC 02 and a fixed structure of the badge data according to Kaba group header. Non-segmented badges may have an arbitrary SSC, but must also be coded according to Kaba group header.

It is also possible to allow badges having a different SSC and a different data field structure if defined so in the "Customer Number List".

The customer number list can be set by the control (see chapter 8.7.8) or a service PC with parameter setting tool (see chapter 6.1).

## 6.1 Online mode

## Requirements

- A connection to the access control unit must exist.
- The DIP switches must have been set in accordance with the description in chapter 5.9.

## Set-up procedure

- 1. Provide the subterminal with power.
- 2. Start up the subterminal at the control unit (see the Control Unit Manual).
- 3. Perform a functional test.

## 6.1 Stand-alone operation

#### Requirements

- The connections to power supply and door opener must exist.
- The DIP switches must have been set in accordance with the description in chapter 5.9.
- A service PC and the parameter setting tool, order number 04036126, must be available. In the service PC, the program "List Editor" (listedit.exe) must have been installed. This program is part of the parameter setting tool.

### Set-up procedure

1. Connect the service PC via the parameter setting tool to the B-Net 91 04. Use the yellow connecting cable for connecting B-Net 91 04 to the parameter setting tool.

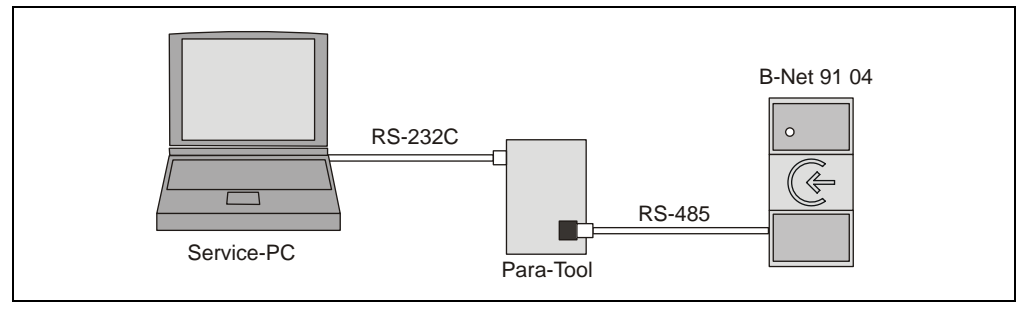

Fig. 12: Connecting the service PC to B-Net 91 04

- 2. Provide the parameter setting tool with power (B-Net 91 04 is also supplied with power).
- 3. Start the "List Editor" on the service PC.

In the Options menu, the COM port must have been selected and the device address used of the B-Net 91 04 must have been set.

4. Prepare the desired customer number list and load it to the subterminal.

If a list entry contains 14 digits of customer and badge number in accordance with the Kaba group header, a single badge will be authorized.

If a list entry contains, for example, only an 8-digit customer number in accordance with the Kaba group header, a badge group will be authorized.

- 5. Activate the stand-alone operation and enter the relay pull-in time (default 3 seconds).
- 6. Perform a functional test.
- 7. Service PC and parameter setting tool are no longer required and can be removed.

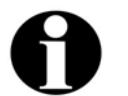

#### Remark

The operation of the List Editor is described in the manual of the parameter setting tool.

The description of the customer number list can be found in chapter 8.7.8.

## 6.2 Cold start

The device can be reset to default settings by means of a cold start.

How to perform a cold start:

- Turn off the device
- Push the cold start button and keep it pressed
- Turn the device on
- Release the cold start button after approx. 3 seconds

After a successful cold start, an acoustic signal can be heard, and the status LED flashes three times.

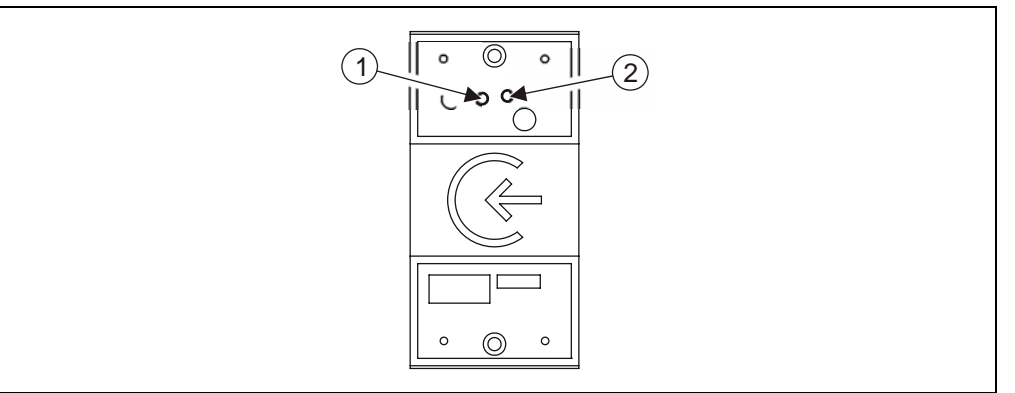

Fig. 13: Cold start button (1) and status LED (2).

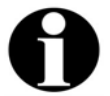

## Remark

The following applies to parameters being changed in the system mode: Parameters adapted via LOWPAR are reset to default settings by means of the cold start.

Configuration parameters set by the SETHWC command and diagnostics data are maintained.

## 6.3 Status LED

The device has a red status LED (2) to signalize states or errors.

After switching on, the LED is lighted shortly and switched off immediately if operation is trouble-free.

The following states are possible:

| LED is still lighted after reset            | Program does not run                |
|---------------------------------------------|-------------------------------------|
| LED flashes 6 times after reset             | First start (basic initialization)  |
| LED flashes 3 times after reset             | Cold start                          |
| LED flashes once                            | System mode becomes active          |
| LED is switched off immediately after reset | Program runs error-free             |
| LED flashes continuously                    | Program has detected an error       |
| The error can be stored in the EEDROM man   | ony and displayed directly or via a |

The error can be stored in the EEPROM memory and displayed directly or via a command, see system mode).

## 6.4 Adjusting the reader

The reader has been adjusted in the factory to an optimum range. Normally, it needs not to be readjusted.

The reader range is influenced by the damping of conducting material around the reading unit (e.g. housing, built-in units, conductive paint, reinforced concrete, etc.).

If used in critical environment (small distance to metal parts, etc.), the reading characteristics might be improved by an adjustment. The reader can thus be adapted to the installation environment to limited extent.

There is a small trimmer on the front of the device. This trimmer can be accessed after removing the housing frame.

The adjustment should be made using an alignment pin.

An oscilloscope or LEGIC  $\ensuremath{\mathbb{R}}$  Powermeter, order number 04032432, can be used for adjustment.

## Adjusting using an oscilloscope

The logic probe is converted into a measuring loop (connect logic probe ground to test tip) or extend the test tip by a short piece of wire (antenna effect). The logic probe must be fastened in front of the reader. The pulses are then set to max. amplitude.

## Adjusting using LEGIC® Powermeter

Fasten the powermeter in front of the reader. Adjust the knob on the powermeter so that the LED field is lighted in yellow/green.

Then select maximum amplitude on the trimmer.

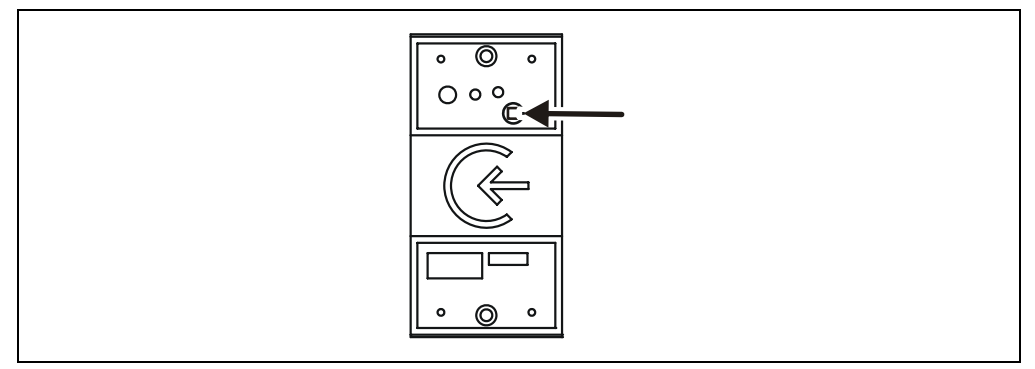

Fig. 14: Trimmer position for reader adjustment

## 7 System mode

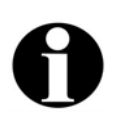

The system mode allows parameter setting for the device.

## Remark

Default parameters can be modified in system mode. However, this is only required for special applications.

The "online" and "stand-alone" modes described in this manual require factory settings. Therefore, parameters have <u>not</u> to be changed in system mode for these operating modes.

The system mode is an imitation of the operating system. It can be accessed via the data interface of the device. A service PC is connected by means of the parameter setting tool, order number 04036126.

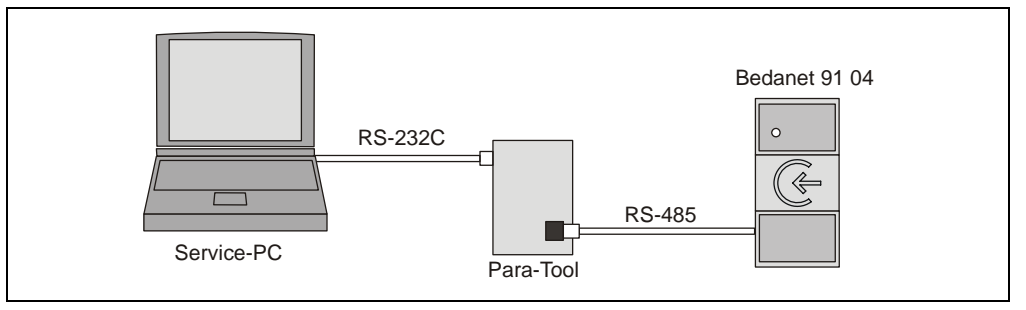

Fig. 15: Connecting the service PC to B-Net 91 04

Connection is established via a standard terminal software, e.g. HyperTerminal. A protocol is not used. The following communication parameters are valid:

Baud rate: 9600 Baud

Parity: even

Data bits: 7

Stop bits: 1

The system mode is started by:

• continuously pressing the cold start button (see chapter 6.2) for 2 seconds:

or

executing the command <ESC>[=99x

This method requires connection to a control unit that supports this command.

Activation of the system mode is confirmed by a flashing status LED and an acoustic signal.

After starting system mode, the device replies with the prompt (<CR>, <LF>, '>').

System mode can only be exited via the commands RUN, ORIGIN, a warm start or a cold start. It is not cancelled via timeout.

## 7.1 Commands

Commands only contain capital letters and terminate with <CR>.

When entering commands, the characters following the command are ignored, as parameters might follow if the device is provided with an operating system. A wrong command is shown as follows:

Command not found

>\_

Once a command has been called successfully, it will be processed.

Upon termination of a command, the device terminal displays a prompt.

If the output of a command is too large for the screen, the stopped output can be continued with <CR> (Enter key).

If an error is detected upon termination of the command, an error message is displayed before outputting the prompt:

```
Write Error
```

After entering <BS> (backspace key) or <DEL> (delete key), the last entered character is deleted and the cursor is put back one character.

All entered characters are sent back as echo.

It is checked whether the parameters are correct, and only correct parameters are applied. The parameters are only accepted if the format (length) is strictly adhered to.

Before entry, a parameter description is displayed. The currently valid parameter values, surrounded by simple quotation marks ('parameter'), are then transmitted in the required input format.

Preset parameters can be applied by means of <CR> (Enter key).

The character '\_' represents the cursor in the following examples.

## 7.1.1 SETHWC

The SETHWC command (Set Hardware Configuration) is used to enter the parameters defining the hardware of device.

After having changed the hardware parameters, a cold start must be performed so that the device applies the defined state. The hardware parameters are not changed by the cold start.

Example:

| >SETHWC              |          |   |    |
|----------------------|----------|---|----|
| Protocol             |          |   |    |
| Type :               | '01'     | : | 01 |
| AUX 1                |          |   |    |
| Туре :               | '16'     | : | 16 |
| CIR :                | '00'     | : | 00 |
| Serial Interface     |          |   |    |
| Baudrate :           | '009600' | : |    |
| Number of Data Bits: | ' 8 '    | : |    |
| Parity :             | '0'      | : |    |
| Number of Stop Bits: | '1'      | : |    |
| Flow Control :       | '0'      | : |    |
| LEDs                 |          |   |    |
| Number :             | '02'     | : | 02 |
| Outputs              |          |   |    |
| Number :             | '01'     | : | 01 |

## 7.1.1.1 Description of the Parameters

## Protocol Type:

2-digit protocol to control unit (data interface)

- 00 no protocol
- 01 BPA/9 protocol
- 02 BPA/9 protocol with activatable header

### Keyboard type:

2 digits: Keyboard type

00 No keyboard

## Driver type for AUX channels:

2-digit type for AUX 1

- 00 no component
- 16 Serial driver for LEGIC prime read-only (data such as LEGIC MAG reader without protocol)
  - serial interface
  - CIR: Information from LEGIC SM100-S
  - Interface parameter: 9600 baud, 8 data bits, no parity, 1 stop bit
- Serial driver for LEGIC advant read-only (data such as LEGIC MAG reader without protocol)
   - serial interface
  - CIR: Information from LEGIC advant SM
  - Interface parameter: 9600 baud, 8 data bits, no parity, 1 stop bit
- 32 Serial driver for LEGIC prime read and write (protocol corresponding to ISO 7816-4)
   - serial interface
  - CIR: Information from SM100-S
  - Interface parameter: 9600 baud, 8 data bits, no parity, 1 stop bit
- 34 Serial driver for LEGIC advent read and write (protocol corresponding to ISO 7816-4)
  - serial interface
  - CIR: Information from LEGIC advant SM
  - Interface parameter: 9600 baud, 8 data bits, no parity, 1 stop bit

If the serial interface is used for a driver, specify the interface parameters also. For some drivers, the above-mentioned parameters must be firmly defined, for transparent drivers, the following parameters are possible:

Baud rate: 1200, 2400, 4800, 9600, 19200, 38400, 57600, 115200 baud

Data bits: 7, 8

Parity: 0 (no), 1 (odd), 2 (even)

Stop bits: 1, 2

## CIR type:

2-digit type for CIR 1+2

- 00 No CIR
- 01 CIR exists Status and generation depend on component for AUX channel

## LEDs

2-digit number of LEDs

00 No LEDs

- 01 1 LED
- 02 2 LEDs

## Outputs

2-digit number of outputs

- 00 no output
- 01 1 output

## 7.1.1.2 Default configuration

| Protocol type    | 01   | BPA/9 protocol                           |
|------------------|------|------------------------------------------|
| AUX 1            | 16   | LEGIC prime – read-only                  |
|                  | 00   | No CIR                                   |
| Serial interface | 9600 | Baud, 8 data bits, no parity, 1 stop bit |
| Number of LEDs   | 02   |                                          |
| No. of outputs   | 01   |                                          |

## 7.1.2 GETHWC

The GETHWC command (Get Hardware Configuration) displays the parameters described under SETHWC.

Example with default values:

| >GETHWC              |        |
|----------------------|--------|
| Protocol             |        |
| Type :               | '01'   |
| AUX 1                |        |
| Туре :               | '16'   |
| CIR :                | '00'   |
| Serial Interface     |        |
| Baudrate :           | 009600 |
| Number of Data Bits: | '8'    |
| Parity :             | '0'    |
| Number of Stop Bits: | '1'    |
| Flow Control :       | '0'    |
| LEDs                 |        |
| Number :             | '02'   |
| Outputs              |        |
| Number :             | '01'   |
|                      |        |
| >                    |        |

## 7.1.3 GETPRG

The GETPRG command (Get Program Number) requests the program number of the device.

Example:

>GETPRG

Program Number

: '844-00-X-K00'

>\_

## 7.1.4 LOWPAR

The LOWPAR command (Low Level Parametrierung) is used to adjust the parameters of the data interface.

The parameters for a protocol are only requested if a protocol with SETHWC command has been registered.

These parameters are reset to default values after a cold start.

Low level parameters without protocol (protocol type 00):

| >LOWPAR             |   |          |   |        |
|---------------------|---|----------|---|--------|
| Serial Interface    |   |          |   |        |
| Baudrate            | : | '019200' | : | 009600 |
| Number of Data Bits | : | '7'      | : | 7      |
| Parity              | : | '2'      | : | 2      |
| Number of Stop Bits | : | '1'      | : | 1      |
| Flow Control        | : | '0'      | : | 0      |
|                     |   |          |   |        |
| >                   |   |          |   |        |

Low level parameters with protokol BPA/9 (protokol type 01):

| >LOWPAR             |   |          |   |        |
|---------------------|---|----------|---|--------|
| Serial Interface    |   |          |   |        |
| Baudrate            | : | '019200' | : | 009600 |
| Number of Data Bits | : | '7'      | : | 7      |
| Parity              | : | '2'      | : | 2      |
| Number of Stop Bits | : | '1'      | : | 1      |
| Flow Control        | : | '0'      | : | 0      |
| Protocol BPA/9      |   |          |   |        |
| Group (GID)         | : | '00'     | : | 01     |
| Device (DID)        | : | '00'     | : | 01     |
| Poll / Cont. Mode   | : | '0'      | : | 0      |
| Fast Select         | : | '0'      | : | 0      |
| Add. <cr></cr>      | : | '0'      | : | 0      |
| Response-TO         | : | '003'    | : | 003    |
| Activity-TO         | : | '004'    | : | 004    |
| Output Delay        | : | '000'    | : | 000    |

### Additional parameters with protocol type 02:

| Header Length |        |      |
|---------------|--------|------|
| Up            | : '00' | : 00 |
| Down          | : '00' | : 00 |
|               |        |      |
| >_            |        |      |

## 7.1.4.1 Description of the Parameters

Serial interface:

- 5 digits: Baud rate (01200 to 76800)
- 1 digit: Number of data bits (7, 8)
- 1 digit: Parity (0 or N = no; 1 or O = odd; 2 or E = even)
- 1 digit: Number of stop bits (1, 2)

#### BPA/9:

- 2 digits: Group number (00 to 29)
- 2 digits: Device number (00 to 59)
- 1 digit: Polling (0) or contention mode (1)
- 1 digit: Quick call (0 or 1)
- 1 digit: Additional end character (0 or 1)
- 3 digits: Response timeout (001 to 999 = 0.1 99.9 sec.)
- 3 digits: Operating timeout (001 to 999 = 0.1 99.9 sec.)
- 3 digits: Transmit delay (000 to 999 = 0.0 99.9 sec.)

### Header Up/Down:

- 2 digits: Header when sending (00 to 05)
- 2 digits: Header when receiving (00 to 05)

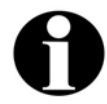

#### Remark

The parameters for "serial interface" as well as GID and DID can only be changed using the LOWPAR command if the DIP switch 10 is set to OFF, see chapter 5.9.

## 7.1.5 RUN

The command RUN (restart of the program) is used to quit the system mode and perform a warm start.

Example:

>RUN\_

or

>RUN,,S\_

The warm start is indicated by the following message:

>Restarting …

## 7.1.6 ORIGIN

The ORIGIN command resets the device to factory settings. This applies to all cold start parameters, to hardware parameters that can be set using the SETHWC command and to the diagnostics data.

Example:

>ORIGIN\_

The following messages appear:

Resetting device to delivery state

```
Are you sure?
```

After acknowledgement with '1' or 'Y', the factory settings are restored, and the following message is displayed:

>Restarting ...

In all other cases, there is no action, and the system mode remains active.

#### 7.1.7 GETDGN

The GETDGN command is used to query diagnostics data (possible errors). Query without error messages:

>GETDGN\_

No Errors found

>\_

Query with error messages:

| >GETDGN      |          |                               |  |
|--------------|----------|-------------------------------|--|
| Errors found | :        | 01                            |  |
| Code: 010    | Meaning: | Error while allocating memory |  |

>\_

1.1 1.1

The following error codes are possible:

| 1  | Unspecific Error                      |
|----|---------------------------------------|
| 2  | Unknown Error                         |
| 10 | Error while initializing Task Manager |
| 11 | Error while creating Task             |
| 12 | Error from Task Manager               |
| 20 | Error while initializing EEPROM       |
| 21 | Error while writing to EEPROM         |
| 22 | Error while reading from EEPROM       |
| 30 | Error while allocating memory         |
| 31 | Error while initializing Buffer       |
| 40 | Error while writing to Display        |

## 7.1.8 **RSTDGN**

The RSTDGN command is used to delete all diagnostics data.

## Example:

>RSTDGN >\_

## 8 Description of the Subpartyline

In online mode, data transfer takes place via the subpartyline. The subpartyline is an RS485 bus operated in 2-wire technology.

Normally, transmission takes place at 19,200 baud, parity even and one stop bit. Alternatively 9,600 baud are also possible. 7 bit ASCII characters are transmitted.

## 8.1 BPA Subset

The BPA (<u>Benzing Protocol A</u>synchronous) is a master slave protocol with the subterminal being the slave. The master is always the superior control unit. The BPA's overall control is performed by the control unit.

The BPA subset is a protocol with reduced functionality adapted to data exchange with subterminals.

## 8.2 Addressing

Because several subterminals can be connected to a control unit, these must be distinguished by addresses. For this, two addresses exist. The group ID (GID) is a group address, the device ID (DID) the actual device address. These addresses are set at the subterminal. The range of values goes from 0 to 7 for the GID and from 0 to 15 for the DID.

In transmission these addresses are always represented in ASCII characters. For transmit polling the upper case letters are used. For receive polling for the GID lower case letters are used:

| Address | DID <sub>(hex)</sub> |
|---------|----------------------|
| 0       | @(40)                |
| 1       | A <sub>(41)</sub>    |
| 2       | B <sub>(42)</sub>    |
| 3       | C <sub>(43)</sub>    |
| 4       | D <sub>(44)</sub>    |
| 5       | E <sub>(45)</sub>    |
| 6       | F <sub>(46)</sub>    |
| 7       | G <sub>(47)</sub>    |
| 8       | H <sub>(48)</sub>    |
| 9       | I <sub>(49)</sub>    |
| 10      | $J_{(4A)}$           |
| 11      | K <sub>(4B)</sub>    |
| 12      | L <sub>(4C)</sub>    |
| 13      | M <sub>(4D)</sub>    |
| 14      | N <sub>(4E)</sub>    |
| 15      | O <sub>(4F)</sub>    |

| Addrose | GID               | (hex)                    |  |  |
|---------|-------------------|--------------------------|--|--|
| Addless | Transmit polling  | Receive polling          |  |  |
| 0       | @(40)             | (60)                     |  |  |
| 1       | A <sub>(41)</sub> | a <sub>(61)</sub>        |  |  |
| 2       | B <sub>(42)</sub> | b <sub>(62)</sub>        |  |  |
| 3       | C <sub>(43)</sub> | C <sub>(63)</sub>        |  |  |
| 4       | D <sub>(44)</sub> | d <sub>(64)</sub>        |  |  |
| 5       | E <sub>(45)</sub> | e <sub>(65)</sub>        |  |  |
| 6       | F <sub>(46)</sub> | f <sub>(66)</sub>        |  |  |
| 7       | G <sub>(47)</sub> | <b>g</b> <sub>(67)</sub> |  |  |

## 8.3 Control Characters and Control Sequences

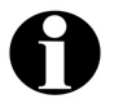

#### Remark

Control characters are displayed in angle brackets, e.g. ESC (1B<sub>hex</sub>) as <ESC>. An underline character "\_" is used as blank ( $2Ø_{hex}$ ).

In the following examples "0" is used as group address (GID) and "1" as device address (DID).

The following characters and sequences are used as control characters:

Control characters/ Meaning sequence

| <stx></stx>      | STX  | Start of Text               | Beginning of the text         |
|------------------|------|-----------------------------|-------------------------------|
| <etx></etx>      | ETX  | End of Text                 | End of the text               |
| <eot></eot>      | EOT  | End of transmission         | End of the transmission       |
| <nak></nak>      | NAK  | Negative<br>Acknowledgement | Negative feedback             |
| <enq></enq>      | ENQ  | Enquiry                     | Enquiry                       |
| <dle> 0</dle>    | ACK0 | Acknowledgement 0           | Alternating positive feedback |
| <dle> 1</dle>    | ACK1 | Acknowledgement 1           |                               |
| <dle> &lt;</dle> | RVI  | Reverse Interrupt           | Reverse Interrupt             |
|                  |      |                             |                               |

ACK0, ACK1 and RVI consist of two characters. The second character (0, 1, <) added to the control character **DLE** defines which of the three control characters is meant.

The handshake in the BPA is effected via control characters and control sequences.

The control sequences are:

| <eot></eot> | @ | @ | Α | Α | <enq></enq> | Transmit polling |
|-------------|---|---|---|---|-------------|------------------|
| <eot></eot> | • | • | Α | Α | <enq></enq> | Receive polling  |

These control sequences are used to notify the subterminal whether it has to send existing data records, or if it has to receive a data record. For receive and transmit polling, the two addresses are sent twice in order to have a verification possibility.

#### <EOT> GID GID DID OID <ENQ>

## 8.4 Data Records

Data records are marked up by the control characters **STX** (beginning) and **ETX** (end). The **ETX** is followed by an **LRC** - a check character which is calculated by exclusive OR of the data and the ETX control character. The **STX** is not considered in this calculation.

#### <STX> Data <ETX> <LRC>

#### 8.5 Data from Subterminal to Control Unit

| Transmit polling                                                                                                    |                                                                                                    |                                                                                                    |
|----------------------------------------------------------------------------------------------------|----------------------------------------------------------------------------------------------------|----------------------------------------------------------------------------------------------------|
| Control unit                                                                                                    |                                                                                                    | Subterminal                                                                                                   |
| The subterminal does not respond if<br>or if an error has been detected, or i<br>control unit repeats the transmit poll                                                                               | f the address is diff<br>if the two address of<br>after an internal times and the second second sec | erent from its own address,<br>characters are different. The<br>me-out.                                       |
| <eot> GID GID DID DID <enq></enq></eot>                                                                                                    |                                                                                                    |                                                                                                    |
|                                                                                                    |                                                                                                    | no response                                                                                                   |
| In the case of the same address, the the control unit, an EOT is sent. This                                                                                                    | e subterminal must<br>s completes the en                                                                                                    | respond. If it has no data fo tire transmission process.                                                      |
| <eot> GID GID DID DID <enq></enq></eot>                                                                                                    |                                                                                                    |                                                                                                    |
|                                                                                                    | ◄                                                                                                    | <eot></eot>                                                                                                   |
| <eot> GID GID DID DID <enq></enq></eot>                                                                                                    |                                                                                                    | <stx> Text <etx> <lrc></lrc></etx></stx>                                                                      |
| <rvi></rvi>                                                                                                    | >                                                                                                    |                                                                                                    |
|                                                                                                    | ◀                                                                                                    | <eot></eot>                                                                                                   |
| If the control unit answers with NAK<br>transmission. The control unit repea<br>the transmission by EOT. This does<br>therefore it must not be discarded by<br>for the next transmit poll to send the | , the subterminal w<br>its the NAK up to tw<br>not yet acknowled<br>y the subterminal.                                                                                                    | rill repeat the data<br>vo times and then terminates<br>ge the data record and<br>The subterminal has to wait |
| <eot> GID GID DID DID <enq></enq></eot>                                                                                                    |                                                                                                    |                                                                                                    |
|                                                                                                    | ◀                                                                                                    | <stx> Text <etx> <lrc></lrc></etx></stx>                                                                      |
| <nak></nak>                                                                                                    | >                                                                                                    |                                                                                                    |
|                                                                                                    | ◀                                                                                                    | <stx> Text <etx> <lrc></lrc></etx></stx>                                                                      |
| <nak></nak>                                                                                                    |                                                                                                    |                                                                                                    |
|                                                                                                    | ◄                                                                                                    | <stx> Text <etx> <lrc></lrc></etx></stx>                                                                      |

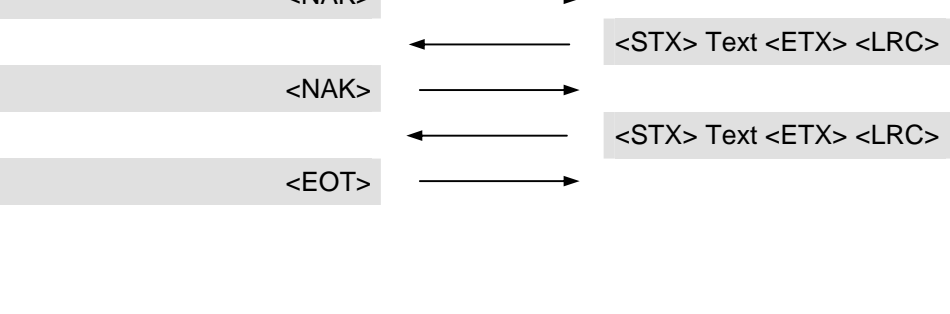

## 8.6 Data from the Control Unit to the Subterminal

| Receive poining                                                                                                    |                                                                                                    |                                                          |
|----------------------------------------------------------------------------------------------------|----------------------------------------------------------------------------------------------------|----------------------------------------------------------|
| Control unit                                                                                                    | Subtermi                                                                                                    | nal                                                      |
| The subterminal does not respon<br>or if an error has been detected,<br>control unit repeats the receive p                                                                                                    | d if the address is different from its own a<br>or if the two address characters are diffe<br>oll after an internal time-out.                                                                                                    | address,<br>rent. The                                    |
| <eot> GID GID DID DID <enq:< td=""><td>•     • • •</td><td></td></enq:<></eot>                                                                                                    | •     • • •                                                                                                    |                                                          |
|                                                                                                    | no respon                                                                                                    | ise                                                      |
| If the address has been detected<br>subterminal by ACK0. After that t<br>acknowledged by ACK1 if correc<br>acknowledgement, the control ur                                                                                                    | correctly, the receive poll is acknowledg<br>he control unit sends the data record, wh<br>ly received. If the control unit receives a<br>it terminates the transmission by sending                                                                                                    | ied by the<br>nich is<br>correct<br>g an EO <sup>-</sup> |
| <eot> GID GID DID DID <enq:< td=""><td>→<b>→</b></td><td></td></enq:<></eot>                                                                                                    | → <b>→</b>                                                                                                    |                                                          |
|                                                                                                    | <ack0></ack0>                                                                                                    |                                                          |
| <stx> Text <etx> <lrc< td=""><td>&gt;</td><td></td></lrc<></etx></stx>                                                                                                    | >                                                                                                    |                                                          |
|                                                                                                    | <a><a></a></a>                                                                                                    |                                                          |
| <eot< td=""><td></td><td></td></eot<>                                                                                                    |                                                                                                    |                                                          |
| If the control unit's data record ha                                                                                                    | > as not been received correctly, the subter until the record has been understood.                                                                                                    | rminal w                                                 |
| If the control unit's data record ha<br>acknowledge by sending an NAK<br><eot> GID GID DID DID <enq:< td=""><td>&gt; as not been received correctly, the subten until the record has been understood.</td><td>rminal w</td></enq:<></eot>                                                                                                    | > as not been received correctly, the subten until the record has been understood.                                                                                                    | rminal w                                                 |
| If the control unit's data record ha<br>acknowledge by sending an NAK<br><eot> GID GID DID DID <enq:< td=""><td>As not been received correctly, the subten until the record has been understood.</td><td>rminal wi</td></enq:<></eot>                                                                                                    | As not been received correctly, the subten until the record has been understood.                                                                                                    | rminal wi                                                |
| If the control unit's data record ha<br>acknowledge by sending an NAk<br><eot> GID GID DID DID <enq:<br><stx> Text <etx> <lrc< td=""><td>&gt; as not been received correctly, the subter until the record has been understood</td><td>rminal wi</td></lrc<></etx></stx></enq:<br></eot>                                                                                                    | > as not been received correctly, the subter until the record has been understood                                                                                                    | rminal wi                                                |
| If the control unit's data record ha<br>acknowledge by sending an NAK<br><eot> GID GID DID DID <enq:<br><stx> Text <etx> <lrc< td=""><td>As not been received correctly, the subter until the record has been understood.</td><td>rminal wi</td></lrc<></etx></stx></enq:<br></eot>                                                                                                    | As not been received correctly, the subter until the record has been understood.                                                                                                    | rminal wi                                                |
| If the control unit's data record ha<br>acknowledge by sending an NAK<br><eot> GID GID DID DID <enq:<br><stx> Text <etx> <lrc<br><stx> Text <etx> <lrc< td=""><td>as not been received correctly, the subter until the record has been understood.</td><td>rminal wi</td></lrc<></etx></stx></lrc<br></etx></stx></enq:<br></eot>                                                                                                    | as not been received correctly, the subter until the record has been understood.                                                                                                    | rminal wi                                                |
| If the control unit's data record ha<br>acknowledge by sending an NAK<br><eot> GID GID DID DID <enq:<br><stx> Text <etx> <lrc<br><stx> Text <etx> <lrc< td=""><td>as not been received correctly, the subter until the record has been understood.   Image: Constraint of the subter understood.   Image: Constraint of the subter understood.   Image: Constraint of the su</td><td>rminal wi</td></lrc<></etx></stx></lrc<br></etx></stx></enq:<br></eot>                                                                                                    | as not been received correctly, the subter until the record has been understood.   Image: Constraint of the subter understood.   Image: Constraint of the subter understood.   Image: Constraint of the su | rminal wi                                                |
| If the control unit's data record ha<br>acknowledge by sending an NAK<br><eot> GID GID DID DID <enq:<br><stx> Text <etx> <lrc<br><stx> Text <etx> <lrc<br><eot< td=""><td>as not been received correctly, the subter<br/>until the record has been understood.                                                                                                    <tr< td=""><td>rminal w</td></tr<></td></eot<></lrc<br></etx></stx></lrc<br></etx></stx></enq:<br></eot>                                                                                                    | as not been received correctly, the subter<br>until the record has been understood. <tr< td=""><td>rminal w</td></tr<>                                                                                                    | rminal w                                                 |
| If the control unit's data record ha<br>acknowledge by sending an NAK<br><eot> GID GID DID DID <enq:<br><stx> Text <etx> <lrc<br><stx> Text <etx> <lrc<br><eot< td=""><td>as not been received correctly, the subter until the record has been understood.                                                                                                    &lt;</td><td>rminal wi</td></eot<></lrc<br></etx></stx></lrc<br></etx></stx></enq:<br></eot>                                                                                                    | as not been received correctly, the subter until the record has been understood.                                                                                                    <                                                                                                    | rminal wi                                                |
| If the control unit's data record ha<br>acknowledge by sending an NAK<br><eot> GID GID DID DID <enq:<br><stx> Text <etx> <lrc<br><stx> Text <etx> <lrc<br><eot<br>If the control receives no correct<br/>a retry of the acknowledgement.<br/><eot> GID GID DID DID <enq:< td=""><td>as not been received correctly, the subter until the record has been understood.</td><td>rminal wi</td></enq:<></eot></eot<br></lrc<br></etx></stx></lrc<br></etx></stx></enq:<br></eot>                                                                                                    | as not been received correctly, the subter until the record has been understood.                                                                                                    | rminal wi                                                |
| If the control unit's data record ha<br>acknowledge by sending an NAK<br><eot> GID GID DID DID <enq:<br><stx> Text <etx> <lrc<br><stx> Text <etx> <lrc<br><eot<br>If the control receives no correct<br/>a retry of the acknowledgement.<br/><eot> GID GID DID DID <enq:< td=""><td>as not been received correctly, the subter until the record has been understood.                                                                                                    &lt;</td><td>rminal wi</td></enq:<></eot></eot<br></lrc<br></etx></stx></lrc<br></etx></stx></enq:<br></eot>                                                                                                    | as not been received correctly, the subter until the record has been understood.                                                                                                    <                                                                                                    | rminal wi                                                |
| If the control unit's data record ha<br>acknowledge by sending an NAK<br><eot> GID GID DID DID <enq:<br><stx> Text <etx> <lrc<br><stx> Text <etx> <lrc<br><eot<br>If the control receives no correct<br/>a retry of the acknowledgement.<br/><eot> GID GID DID DID <enq:<br><stx> Text <etx> <lrc< td=""><td>as not been received correctly, the subter until the record has been understood.                                                                                                    <tr< td=""><td>rminal wi</td></tr<></td></lrc<></etx></stx></enq:<br></eot></eot<br></lrc<br></etx></stx></lrc<br></etx></stx></enq:<br></eot>                                                                                                    | as not been received correctly, the subter until the record has been understood. <tr< td=""><td>rminal wi</td></tr<>                                                                                                    | rminal wi                                                |
| If the control unit's data record ha<br>acknowledge by sending an NAK<br><eot> GID GID DID DID <enq:<br><stx> Text <etx> <lrc<br><stx> Text <etx> <lrc<br><eot<br>If the control receives no correct<br/>a retry of the acknowledgement.<br/><eot> GID GID DID DID <enq:<br><stx> Text <etx> <lrc< td=""><td>as not been received correctly, the subter until the record has been understood.   Image: Solution of the subter understood.   Image: Solution of the subter understood.   Image: Solution of the su</td><td>rminal wi</td></lrc<></etx></stx></enq:<br></eot></eot<br></lrc<br></etx></stx></lrc<br></etx></stx></enq:<br></eot> | as not been received correctly, the subter until the record has been understood.   Image: Solution of the subter understood.   Image: Solution of the subter understood.   Image: Solution of the su                   | rminal wi                                                |
| If the control unit's data record ha<br>acknowledge by sending an NAK<br><eot> GID GID DID DID <enq:<br><stx> Text <etx> <lrc<br><stx> Text <etx> <lrc<br><eot<br>If the control receives no correct<br/>a retry of the acknowledgement.<br/><eot> GID GID DID DID <enq:<br><stx> Text <etx> <lrc<br><edt></edt></lrc<br></etx></stx></enq:<br></eot></eot<br></lrc<br></etx></stx></lrc<br></etx></stx></enq:<br></eot>                                                                                                    | as not been received correctly, the subter until the record has been understood.                                                                                                    <                                                                                                    | rminal wi                                                |
| If the control unit's data record ha<br>acknowledge by sending an NAK<br><eot> GID GID DID DID <enq:<br><stx> Text <etx> <lrc<br><stx> Text <etx> <lrc<br><eot<br>If the control receives no correct<br/>a retry of the acknowledgement.<br/><eot> GID GID DID DID <enq:<br><stx> Text <etx> <lrc<br><enc< td=""><td>as not been received correctly, the subter until the record has been understood.                                                                                                    &lt;</td><td>rminal wi</td></enc<></lrc<br></etx></stx></enq:<br></eot></eot<br></lrc<br></etx></stx></lrc<br></etx></stx></enq:<br></eot>                                                                                                    | as not been received correctly, the subter until the record has been understood.                                                                                                    <                                                                                                    | rminal wi                                                |

## 8.7 Escape sequences

The subterminal functions are controlled by the following escape sequences.

Which ESC sequences are used or supported depends on the particular control unit.

## 8.7.1 Controlling LED, relay and beeper

With the following sequences, the relay and the acoustic signal transmitter (beeper) in the subterminal are controlled.

| Meaning                     | Code                    |
|-----------------------------|-------------------------|
| Switching on LED n          | <esc>[<i>Pn</i>q</esc>  |
| Switching on flashing LED n | <esc>[?<i>Pn</i>q</esc> |
| Switching off LED n         | <esc>[=<i>Pn</i>q</esc> |

Pn: Number of the local LED: 1 to 2

| Meaning                        | Code             |
|--------------------------------|------------------|
| Switch off relays and beeper   | <esc>[ q</esc>   |
| Turn on beeper                 | <esc>[99q</esc>  |
| Switch on beeper alternatingly | <esc>[?99q</esc> |
| Turn off beeper                | <esc>[=99q</esc> |
| Switch on relay                | <esc>[3q</esc>   |
| Switch off relay               | <esc>[=3q</esc>  |

The acoustic signal transmitter in the subterminal is activated by means of the control character <BEL> for 0.3 seconds. The acoustic signal transmitter does not have to be switched off afterwards.

| Meaning                         | Code        |
|---------------------------------|-------------|
| Activate the beeper dynamically | <bel></bel> |

### 8.7.2 Reset

The following ESC sequence will reset the subterminal. The same settings as after a warm start apply for all parameters.

| Meaning       | Code         |
|---------------|--------------|
| Perform reset | <esc>c</esc> |

After a reset, the subterminal will send the ESC sequence "LOG IN".

| Meaning | Code            |
|---------|-----------------|
| LOG IN  | <esc>[98~</esc> |

## 8.7.3 Device configuration

The device configuration of the subterminal is requested by means of the following ESC sequence. The subterminal sends the ESC sequence "Device configuration" in response.

| Meaning                            | Code                   |
|------------------------------------|------------------------|
| Requesting equipment configuration | <esc>[c</esc>          |
| Response from the subterminal      | <esc>[:2;Ps;Ps;c</esc> |

The number of configuration entries may vary depending on the device configuration. The individual configuration entries are separated from each other by ";" (semicolon).

Example:

<ESC>[:2;3;?10;?1000;?1116c

Ps: State:

- 0 = Keypad present
- 3 = No keyboard available
- ?10 = Channel AUX 1 present
- ?13 = Channel AUX 1 not available

Type:

- ?1000 No keyboard available
- ?1100 Channel AUX 1 not available
- ?11xx Component type xx at AUX 1 channel

## 8.7.4 Program number

The program number (version of the terminal software) is requested by means of the following ESC sequence. The subterminal will send the ESC sequence "Report program number" in response.

| Meaning                       | Code                                                  |
|-------------------------------|-------------------------------------------------------|
| Request program number        | <esc> [ ? c</esc>                                     |
| Response from the subterminal | <esc>[?18 O<esc>P844-00-X-K00<esc>\</esc></esc></esc> |
| 1) Space = 20 <sub>Hex</sub>  | 1 2                                                   |

2) O as in Otto =  $4F_{Hex}$ 

#### 8.7.5 **Recorded data**

After entering a badge, the subterminal will send the following sequence.

| Meaning               | Code                                          |
|-----------------------|-----------------------------------------------|
| Badge data            | <esc>[?11 O<esc>PDATA<esc>\</esc></esc></esc> |
|                       | 1 2                                           |
| 1) Space = $20_{Hex}$ |                                               |
| 2) O as in Otto = 4F  | Hex                                           |

## DATA: Badge data

After pressing a key, the subterminal will send the following sequence.

| Meaning                     | Code                                |
|-----------------------------|-------------------------------------|
| Key (displayable character) | $20_{\text{Hex}}$ $7E_{\text{Hex}}$ |
| "E" key (Enter)             | <cr></cr>                           |
| "C" key (Clear)             | <esc> [ 2N</esc>                    |

#### 8.7.6 Hex Representation of the Recorded Data

The Hex representation of the collected data are set by means of the following ESC sequences.

| Meaning                                      | Code             |
|----------------------------------------------|------------------|
| Hex representation with letters              | <esc>[?14i</esc> |
| Hex representation with special characters   | <esc>[?15i</esc> |
|                                              |                  |
| Example:                                     |                  |
| Hex representation with letters:             | 0123456789ABCDEF |
| Hex representation with special characters:* | 0123456789:;<=>? |
| *Default                                     |                  |

#### Acoustic acknowledgement for reading 8.7.7

As the search through the customer number list can take up to approximately 1 second, the correct reading of a badge can be acknowledged with a short acoustic signal.

This acoustic acknowledgement can be switched on/off with the following ESC sequence:

| Meaning                        | Code             |
|--------------------------------|------------------|
| Acoustic acknowledgement on    | <esc>[?16i</esc> |
| Acoustic acknowledgement off * | <esc>[?17i</esc> |
| * Dofault                      |                  |

Default

#### 8.7.8 Customer number list

If no entries are stored in the customer number list (factory setting), only those badges are accepted which have a segment containing SSC 02 and a fixed structure of badge data according to Kaba group header. Non-segmented badges may have an arbitrary SSC, but must also be coded according to Kaba group header.

The customer number list allows to accept also badges with a different SSC and another data field structure. Moreover, it can be determined if only the SSC decides on the identification of the badge or if the whole customer number must match so that the badge is passed on to the control unit. In the list, up to 5 badge/customer numbers can be stored. This list is retained also in case of power failure.

As soon as an entry in the customer number list is stored, the SSC 02 default check is no longer valid. If the customer number list is deleted, the SSC 02 default check is performed again.

The following ESC sequence allows a customer number to be deposited in the customer number list of the terminal.

1) Space =  $20_{Hex}$ 

2) O as in Otto =  $4F_{Hex}$ 

Number of relevant bytes which are used for customer number verification.
 00 = Delete list
 01 = Byte 1

07 = Byte 1-7

- b...b Customer number (hex) consisting of SSC/SC/SC/SC (4 bytes); 8 digits
- c...c Badge number (hex) 3 bytes 6 digits
- dd Start address of data bytes (BCD); 2 digits
- ee Number of data bytes (BCD); 2 digits
- ff Address of CRC (BCD); 2 digits
- gg CRC check; 2 digits
  - 00 = none
  - 01 = CRC8
  - 02 = CRC16
- hh Start segment, segment number from search is started (BCD) 2 digits

The parameters a to h have a fixed length of 26 digits.

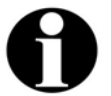

#### Remark

If a list entry contains 14 digits of customer and badge number, a single badge will be authorized.

If a list entry contains, for example, only an 8-digit customer number, a badge group will be authorized.

The following example corresponds to the setting according to Kaba group header.

<ESC>[?19\_0<ESC>P040200000000001411250101<ESC>\

The following ESC sequences allow the entries of the customer number list to be requested.

| Meaning               | Code            |
|-----------------------|-----------------|
| 1. Request entry      | <esc>[?1c</esc> |
| Request another entry | <esc>[?2c</esc> |

As response, the subterminal sends the ESC sequence "Customer number list", description see above.

## 8.7.9 Control stand-alone operation

The device can also be operated as a stand-alone unit. When a simple badge or customer number check is sufficient, a simple access control can be implemented. To do this, the stand-alone mode is activated, and the respective badge or customer numbers are deposited in the customer number list.

If a list entry contains 14 digits of customer and badge number, a single badge will be authorized.

If a list entry contains, for example, only an 8-digit customer number, a badge group will be authorized.

The subterminal will then independently decide if the relay is pulled-in or not. This allows the subterminal to be operated without the connection to a control unit.

In order to activate the stand-alone feature, the internal relay selection must be activated by the following ESC sequence. In addition, the relay pull-in time can be set.

If stand-alone mode is switched on, the relay is only activated by this operating mode. The ESC sequences "Activate/switch off relay" are then without effect.

The parameter "Control stand-alone mode" is also retained in case of power failure.

| Meaning                       | 3                                    | Code              |
|-------------------------------|--------------------------------------|-------------------|
| Stand-alone operation control |                                      | <esc>[a;bbp</esc> |
| a St<br>0 =<br>1 =            | and-alone operation<br>= off<br>= on |                   |
| bb Re                         | elay pull-in time 1 or 2 dig         | its               |
| 01                            | -99 = pull-in time in seco           | nds               |

## 8.8 ASCII Table

|   | CONTROL |     | NUMBERS<br>SYMBOLS |   | UPPER<br>CASE |   | LOWEI<br>CASE | २   |
|---|---------|-----|--------------------|---|---------------|---|---------------|-----|
|   | 0       | 1   | 2                  | 3 | 4             | 5 | 6             | 7   |
| 0 | NUL     | DLE | SP                 | 0 | @             | Р | `             | р   |
| 1 | SOH     | DC1 | !                  | 1 | А             | Q | а             | q   |
| 2 | STX     | DC2 | "                  | 2 | В             | R | b             | r   |
| 3 | ETX     | DC3 | #                  | 3 | С             | S | С             | S   |
| 4 | EOT     | DC4 | \$                 | 4 | D             | Т | d             | t   |
| 5 | ENQ     | NAK | %                  | 5 | E             | U | е             | u   |
| 6 | ACK     | SYN | &                  | 6 | F             | V | f             | v   |
| 7 | BEL     | ETB | ,                  | 7 | G             | W | g             | W   |
| 8 | BS      | CAN | (                  | 8 | Н             | Х | h             | х   |
| 9 | HT      | EM  | )                  | 9 | I             | Y | Ι             | у   |
| А | LF      | SUB | *                  | : | J             | Z | j             | z   |
| В | VT      | ESC | +                  | • | К             | [ | k             | {   |
| С | FF      | FS  | ,                  | ۷ | L             | ١ | -             |     |
| D | CR      | GS  | -                  | = | М             | ] | m             | }   |
| E | SO      | RS  |                    | > | Ν             | ^ | n             | ~   |
| F | SI      | US  | /                  | ? | 0             | _ | 0             | DEL |

## 9 Packaging / Returns

Not properly packaged components and devices can cause costs due to damages during shipping.

Please note the following when dispatching Kaba products.

Kaba GmbH is not liable for products that have been damaged due to negligent packaging.

#### 9.1 Complete Devices

The original packaging has been specifically designed to fit the device. It offers maximum protection against damage in transit.

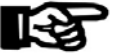

### NOTICE!

# When returning an item, please ensure that you always use the original packaging.

If this is not possible, packaging must be provided which ensures that the device is not damaged during shipping and handling.

- Use a robust and thick-walled transport box or cardboard box. Approximately 8 to 10 cm of room needs to be allowed on either side of the device.
- Wrap the device with a suitable foil or put it into a bag.
- Place a sufficient quantity of padding, for example foam pads or air cushions, all around the device. Movements of the device inside the packaging must be excluded.
- Use only dustless and environmentally friendly padding material.

### 9.2 Electronic Assemblies

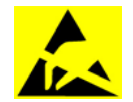

ESD sensitive electronic assemblies such as printed circuit boards, readers, etc. must be stored, transported, and shipped in appropriate ESD protective bags.

Packing of electronic assemblies may only

- take place at ESD secure workstations
- be done by persons familiar with general ESD safety standards and who apply them on a regular basis.

Returning electronic assemblies in packaging with sufficient ESD protection is a prerequisite for

- the submission of warranty claims after functional failures of any type.
- replacement of printed circuit boards and electronic components in exchange.

Electronic components delivered in packaging without sufficient ESD protection are --in order to maintain a high quality standard-- neither analyzed nor repaired but directly disposed of.

## 9.3 Labeling

Complete return documents and a correct labeling allow for fast processing.

Please make sure that each package includes a delivery note. The delivery note should contain the following information:

- Number of devices or components per package
- Product numbers, serial numbers, specifications
- Name and address of your company / contact person
- Reason for return, e.g. repair exchange
- Meaningful and detailed error description

Returns from countries outside the European Union require a customs invoice stating the real customs value.

Some countries (e.g. Switzerland) require a preference.

## 10 Disposal

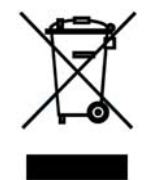

This product complies with the WEEE directive and is, according to DIN EN 50419, marked with the "Crossed out garbage can" symbol. See chapter 3.3 Labeling.

The symbol refers to separated disposal of electric and electronic devices in EU countries.

#### Please do not dispose of the device in your regular garbage.

Used devices contain valuable materials that should be recycled. Used devices should therefore be disposed of via your country's take back system.

At the end of use of the goods supplied, Kaba GmbH will take them back for a proper disposal in accordance with the legal regulations (German law on the disposal of electrical equipment). Charges incurred for transport to the manufacturer will be at the expense of the owner of the waste electrical equipment.

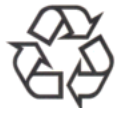

## Please dispose of in an environmentally responsible way

The packaging materials are recyclable. Please do not throw packaging material into your regular garbage can. Always take it to a recycling center or have it picked up by your local waste recycler.

## 11 Index

## Α

| Access Control Unit       | 13 |
|---------------------------|----|
| Acoustic acknowledgment   | 48 |
| Acoustic signal generator | 12 |

## В

| Baud Rate   | 24 |
|-------------|----|
| Beeper      | 12 |
| BPA subset  | 42 |
| BPA9/Subset | 9  |
|             |    |

## С

| CE                            | 10 |
|-------------------------------|----|
| Clearances                    | 15 |
| Cold start                    | 29 |
| Conformity                    | 10 |
| Connectors                    | 14 |
| Control stand-alone operation | 51 |
| Controlling relay and beeper  | 46 |
| Current consumption           | 9  |
| Customer number list          | 13 |

## D

| Data retention in case of power failure | 9     |
|-----------------------------------------|-------|
| Description of connections              | 22    |
| Device address                          | 23    |
| Device configuration                    | 47    |
| DID                                     | 23    |
| Digital outputs                         | 12    |
| Dimensions                              | 9     |
| DIP switch                              | 23    |
| Disposal                                | 55    |
| Door opener1                            | 6, 17 |
| E                                       |       |
| Entry                                   | 12    |
| Escape sequences                        | 46    |

| ESD (Electro Static Discharge) Protective<br>Measures |
|-------------------------------------------------------|
| G                                                     |
| GID23                                                 |
| Grounding 14                                          |
| Group address                                         |
| н                                                     |
| Hex representation of the recorded data               |
| Hole pattern 19                                       |
| I                                                     |
| Identification plate 10                               |
| Installation14                                        |
| Installation diagram16                                |
| Installation Lines                                    |
| Installation site 14                                  |
| Interface                                             |
| L                                                     |
| LED 12                                                |
| LEGIC® Media 12                                       |
| Line requirements                                     |
| М                                                     |
| Mounting 14, 19                                       |
| Mounting height 14                                    |
| 0                                                     |
| Online mode 13, 27                                    |
| Operating voltage9                                    |
| Output                                                |
| Outputs 12                                            |
| Ρ                                                     |
| Parameter setting tool 13                             |
| Power Supply 16, 17                                   |
| Product description                                   |
| Program number 47                                     |

| Protection class   | 9  |
|--------------------|----|
| Protocol           | 9  |
| R                  |    |
| Rated reader range | 12 |
| Reader             | 9  |
| Reader range       | 12 |
| Reading distance   | 12 |
| Recorded data      | 48 |
| Relay              | 12 |
| Relay output       | 9  |
| Relay pull-in time | 51 |
| Reset              | 46 |
| RoHS               | 10 |
| RS-485             | 9  |

## S

| Service PC 1                | 3 |
|-----------------------------|---|
| Stand-alone operation 13, 2 | 8 |
| Standards 1                 | 0 |
| Start-Up2                   | 6 |
| Status LED 2                | 9 |
| Subpartyline description 4  | 2 |
| Subterminal1                | 3 |
| Switch base 2               | 3 |
| т                           |   |
| Technical data              | 9 |
| Terminal frame 1            | 5 |
| U                           |   |
| Use as Directed             | 6 |